# 天行者之纵横四海 3.0 用户手册

北京灵图软件技术有限公司

【版权所有 不得翻印】 2003 年 9 月

### 最终用户许可协议

### 重要须知 请认真阅读

本《最终用户许可协议》(以下称《协议》)是您(个人或单一法人或单一非法人单位)与北京灵 图软件技术有限公司(以下称灵图软件)之间有关本"软件产品"包括以下内容:以软盘、光盘或其 他形式介质储存的计算机软件、字体、随附的说明书等印刷材料(含本《协议》和包装(其他代理商、 销售商等非北京灵图软件技术有限公司的下属单位自行印制的印刷材料和包装除外),并可能包括其它 形式的相关材料。您一旦安装、复制或以其它方式使用本"软件产品",即表示您同意接受本《协议》 各项条款。如果您不同意本《协议》的条款,则请不要安装或使用本"软件产品",同时请您将本"软 件产品"退回给销售者。

### 软件产品许可协议:

#### 本《协议》授予您以下权利:

如果您仅是单一计算机用户,您可以在单一计算机上安装使用本"软件产品"的一份副本,并允 许您复制一份在另一计算机上以供备份用途。

#### ● 本"许可协议"对您有以下限制:

未经北京灵图软件技术有限公司的书面许可,本"软件产品"的全部或部分不得被仿制、出借、 租赁、网上传输、再发布等。

本"软件产品"是被当成一个单一产品而被授予许可协议,不得将各个部分分开在多台计算机上 使用。

严禁对本"软件产品"进行反向工程、反编译或反汇编。

#### ● 本《协议》关于转让:

您可以对您在本《软件协议》下的所有权利进行永久转让,条件是您不得保留任何副本,并在接 受本《协议》的各项条款的前提下,将本"软件产品"全部转让给别人。

#### ● 著作权声明:

本"软件产品"(包括但不限于本"软件产品"中所含的任何方字、音乐、录音、录像、图像、照 片、动画和附加程序)、随附的说明书等印刷材料(其他代理商、销售商等非北京灵图软件技术有限公 司的下属单位自行印制材料除外)、及本"软件产品"的任何副本的著作权,均由北京灵图软件技术有 限公司拥有(在本"软件产品"中另有著作权声明的除外)。本"软件产品"受《中华人民共和国著作 权法》、《计算机软件保护条例》及《知识产权国际公约的保护》。因此,您必须将本"软件产品"与任 何拥有著作权的作品同样对待,但下列情况除外:即您可(a)只为备份或存档目的制作一份本"软件 产品"的副本,或(b)在一台单一计算机上安装本"软件产品",但条件是您只为备份或存档目的保 留软件原件。

#### ● 其它知识产权声明:

本"软件产品"中使用的人名、公司名和数据如果没有特别指明,均属虚构。对于本软件产品所 涉及的技术和产品,北京灵图软件技术有限公司拥有其专利、商标或其它产权(在本"软件产品"中 另有著作权声明的除外),除非得到北京灵图软件技术有限公司的书面许可,本"软件产品"不授予这 些专利、商标或其它知识产权的许可。

#### ● 注意:

如果您没有遵守本《协议》的各项条件,北京灵图软件技术有限公司有权将本《协议》终止。如 发生此种情况,则您必须销毁本"软件产品"(包括更新版本)及其各部分的所有副本。

#### ● 本《协议》的生效和终止:

本《协议》至您购买本"软件产品"之日起生效。 本《协议》至您销毁本"软件产品"的全部及其副本之日起终止。

#### ● 有限保证

**有限保证** 北京灵图软件技术有限公司保证如下: (a) "软件产品"自收货后九十 (90) 日内基本符 合随附书面材料所述的功能;和 (b) 灵图软件提供的支持服务应基本与有关书面材料中所述相符和灵 图软件支持工程师将尽商业所允许的范围内尽力解决任何问题。在适用法律允许的范围内,凡与"软件 产品"有关的默示保证 (如有的话),以九十 (90) 天为限。

**客户所享有的补偿** 北京灵图软件技术有限公司及其供应商对您所应负的全部责任,以及您所享 有的排他补偿以下列两者之一为限(以何种为准,由北京灵图软件技术有限公司全权决定): (a) 退还 您已付的价款(如有),(b) 修正或更换不符合北京灵图软件技术有限公司有限保证的"软件产品",但 您应将该"软件产品"连同您所持有的发票一同退还北京灵图软件技术有限公司。如"软件产品"的失灵是 由于因意外事故、滥用或错误应用所引起的,则本有限保证无效。经更换的"软件产品"的保证期限为原 保证期限的剩余期限或三十 (30) 天(以较长者为准)。

<u>有限责任。</u>在适用法律所允许的最大范围内,北京灵图软件技术有限公司或其供应商在任何情况 下绝不就因使用或不能使用"软件产品"或因提供或未提供支持服务所发生的任何特殊的、意外的、非 直接的或间接的损失(包括,但不限于营业利润损失、营业中断、商业信息的遗失或任何其他金钱上 的损失)承担赔偿责任,即使北京灵图软件技术有限公司事先被告知该损害发生的可能性。不论任何 情况,北京灵图软件技术有限公司在本《协议》任何条款下所承担的全部责任,以您就"软件产品"实 际已付的价款或人民币 50 元为限,以两者之间较高额为准。但是,如果您已经与北京灵图软件技术有 限公司达成支持服务协议,北京灵图软件技术有限公司就支持服务的全部赔偿责任应以该协议条款为 准。

• 法律许可:

本系统是为了协助您更好的驾驶而设计,请不要将它的结论作为您行驶的唯一判断依据。**请您** 遵守当地交通规则,依据实地情况驾驶!

您在驾驶时,请不要长时间注视屏幕,以免发生危险。

如果因使用本系统而发生交通事故或者其他任何问题,北京灵图软件技术有限公司将不负责任何 法律责任。

本《协议》受中华人民共和国法律管辖。

## 目 录

| 天行         | う者之 | と纵横四海 3.0 用户手册   | 1        |
|------------|-----|------------------|----------|
| <u>第</u> - | 一章  | 前 言              | <u>1</u> |
|            | 1、  | 欢迎使用天行者之纵横四海 3.0 | 1        |
|            | 2、  | 阅读说明             | 1        |
| 第_         | 二章伯 | 吏用说明             | 2        |
|            | 1、  | 系统需求             | 2        |
|            | 2、  | 软件安装/卸载          | 2        |
|            | 3、  | 使用入门             | 9        |
|            | 4、  | 行程引导             | 39       |
|            |     |                  |          |

# 第一章 前 言

## 1、欢迎使用天行者之纵横四海 3.0

亲爱的用户,欢迎您使用北京灵图软件有限公司(以下称灵图软件)开发的自主车载导航系统软件天行者之纵横四海 **3.0** 

本产品是一套安装在汽车电脑内的自导航软件,它以大比例尺的城市导航地图为展 示平台,内含丰富的点位信息供您查询,根据您的不同需求帮助您智能的设计出多种最 佳行车路线,并提供实时的语音提示导航功能。

本手册将和您一起熟悉和了解天行者之纵横四海 3.0 带来的先进的技术与丰富的功能特性。

## 2、阅读说明

#### 亲爱的用户,请您在阅读本书其他章节前仔细阅读本节。

本手册的第二章是本手册的正式章节,如果您是天行者之纵横四海 3.0 的用户,那 么您必须阅读它。这一章为您详细描述了天行者之纵横四海 3.0 的使用说明,使您了解 天行者之纵横四海 3.0 如何为您实现自主车载导航。

请您在阅读本书的时候不要放过任何的细节,这最终将使您顺利的使用本软件。

1

在您阅读本书时,您还需要了解本书的一些书写约定。

注意 表明在此之后是一些必须注意的事项,您一定要仔细阅读。

提示 表明在此之后是一些小的技巧。

# 第二章 使 用 说 明

## 1、系统需求

#### > 硬件需求

**CPU** 最低主频≥206 MHZ、推荐配置≥400MHZ

(目前所支持的 CPU 为 EVC3.0或 EVC4.0所支持的 CPU 系列: ARM、Xscale、 MIPS、SH3、SH4、X86

内存 推荐配置 64M 或以上

存储介质 CF、SD、MMC 等多种存储介质,容量大小以所装数据量多少而定。

### > 软件需求:

目前所支持的系统平台包括 WIN32 版本适用于 Win9X, Win2000, WinNT, WinXP 操作系统。WINCE 版本适用于 WinCE2.0 以后的版本,包括 WinCE.NET

**注意**: 本软件产品根据其支持的终端设备分成不同版本,您在购买前,请确定运行本 软件终端设备的型号区分软件版本。

## 2、软件安装/卸载

本节主要描述系统安装的要求、安装步骤以及安装过程中的注意事项。

### 2、1同步

软件安装之前首先要确定您的 PDA 与您的 PC 取得同步。同步的操作如下:

第一步: 在您的 PC 上安装 Microsoft ActiveSync3.0 以上版本.

第二步:将您的PDA 与 PC 连接一起(连接方式详见 PDA 详细使用指南)。

第三步:完成同步,PC桌面出现同步界面,(如图 2-2-1 (2-2-2)

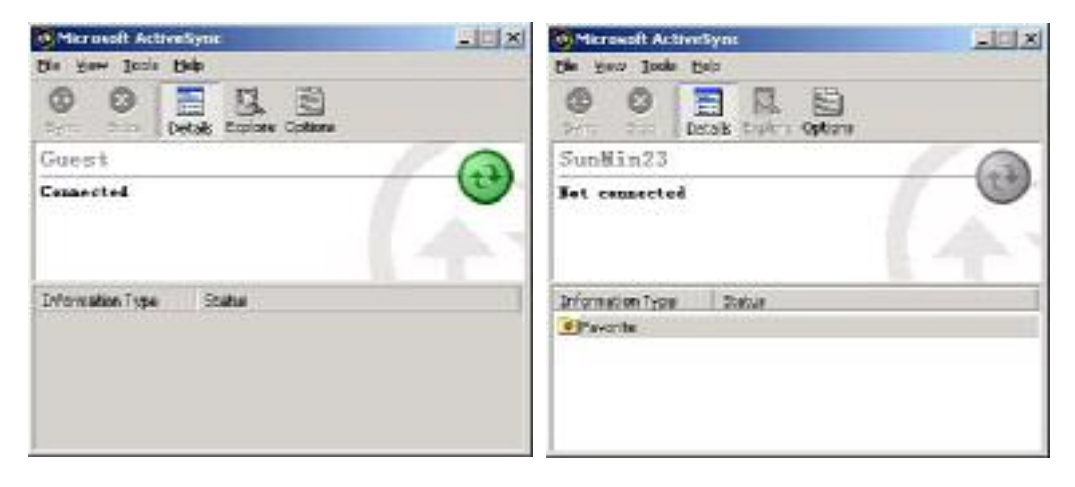

图 2-2-1 已连接

图 2-2-2 未连接

## 2、2程序安装

开始软件安装,在光盘中找到安装文件 setup.exe,双击安装文件。出现软件安装 界面(如图 **2-2-3** 

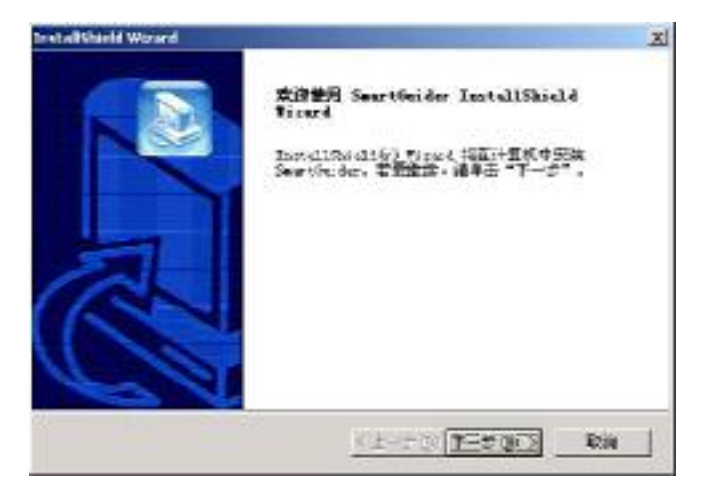

图 2-2-3 单击下一步,进入安装许可界面(如图 2-2-4)

| 计可证物欲                                                                                                    |                                                                                                    |                                                                                                    |
|----------------------------------------------------------------------------------------------------|----------------------------------------------------------------------------------------------------|----------------------------------------------------------------------------------------------------|
| 通子组织体下面的中可E1合心。                                                                                                    |                                                                                                    |                                                                                                    |
| 至 24/2 10/8 集出查看15(34)                                                                                                    | Kasa.                                                                                                    |                                                                                                    |
| MRR.PHTD2                                                                                                    |                                                                                                    |                                                                                                    |
| 重整课程, 使从真经会:                                                                                                    |                                                                                                    |                                                                                                    |
| THE REAL PROPERTY OF STATE                                                                                                    | Filt clock ( 4540) (4-1                                                                                                    | 1. 按照一次人或用一定法                                                                                                    |
| The second of a second second                                                                                                    | an sloter subble i                                                                                                    | C T I I I I I I I I I I I I I I I I I I                                                                                                    |
| 人生在2. 竹口百姓在时往往来了                                                                                                    | 如果公司(11下的第四日)<br>(1255年4月1日))<br>(1255年4月1日))<br>(1255年4月1日)                                                                                                    | キ)之間省关本"新年产<br>の計算和部分、予算、日                                                                                                    |
|                                                                                                    |                                                                                                    | 1) 方面发出来。1957年<br>1) 计算机研究研究中心。20<br>100、90日的30年上来了<br>10日、90日的30年上来了                                                                                                    |
|                                                                                                    | 2時に当ていておきまた。<br>に並びませたさいの行為。<br>(当びませたさいの行為。<br>(当び: 2時になくまただ)<br>でついたのはりにかか<br>に、気候成しまでつい)                                                                                                    | 4) 才國者共產。第55年<br>約11世紀年時,平年、四<br>8月、9回時時期春北東京<br>回時後介),并可是他指<br>日期本。1994年最一日。」                                                                                                    |
| AND A STREAM AND A STREAM AND A                                                                                                    |                                                                                                    | 1) 100 (2) ま * 10 (2)<br>() 12 (2) (2) (2) (2) (2) (2) (2) (2) (2) (2                                                                                                    |
| Anti-Aliantiania<br>States and States<br>Anti-Anti-Anti-Anti-<br>Anti-Anti-Anti-Anti-Anti-<br>Anti-Anti-Anti-Anti-Anti-<br>Anti-Anti-Anti-Anti-Anti-<br>Anti-Anti-Anti-Anti-Anti-<br>Anti-Anti-Anti-Anti-Anti-<br>Anti-Anti-Anti-Anti-Anti-<br>Anti-Anti-Anti-Anti-Anti-Anti-<br>Anti-Anti-Anti-Anti-Anti-Anti-<br>Anti-Anti-Anti-Anti-Anti-Anti-<br>Anti-Anti-Anti-Anti-Anti-Anti-<br>Anti-Anti-Anti-Anti-Anti-Anti-<br>Anti-Anti-Anti-Anti-Anti-Anti-<br>Anti-Anti-Anti-Anti-Anti-Anti-<br>Anti-Anti-Anti-Anti-Anti-Anti-<br>Anti-Anti-Anti-Anti-Anti-Anti-<br>Anti-Anti-Anti-Anti-Anti-Anti-Anti-<br>Anti-Anti-Anti-Anti-Anti-Anti-Anti-<br>Anti-Anti-Anti-Anti-Anti-Anti-Anti-<br>Anti-Anti-Anti-Anti-Anti-Anti-Anti-<br>Anti-Anti-Anti-Anti-Anti-Anti-Anti-<br>Anti-Anti-Anti-Anti-Anti-Anti-Anti-Anti-                                                                                                    | NAME OF THE PARTY OF THE PARTY                             | 1) 7日 百次本 * 10 6年<br>5) 7日 百次本 * 10 6<br>2日 5日 10日 10日 10日<br>2日 5日 10日 10日<br>2日 5日 10日 10日<br>2日 5日 10日 10日<br>2日 5日 10日 10日<br>2日 5日 10日 10日<br>1日 10日 10日<br>1日 10日 10日<br>1日 10日 10日<br>1日 10日<br>1日 10<br>1日 10日<br>1日 10<br>1日 10<br>1日 10<br>1日 10<br>11 |
| Anti-Million States<br>States<br>S | SHANN (JITER TER<br>STREAM OF THE STREAM<br>OF THE STREAM OF THE STREAM<br>OF THE STREAM OF THE STREAM<br>OF THE STREAM OF THE STREAM<br>STREAM OF THE STREAM<br>STREAM OF THE STREAM OF THE STREAM<br>STREAM OF THE STREAM OF THE STREAM<br>STREAM OF THE STREAM OF THE STREAM OF THE STREAM OF THE STREAM OF THE STREAM<br>STREAM OF THE STREAM OF THE STREAM | 1) 100000000000000000000000000000000000                                                                                                    |

#### 图 2-2-**4**

如果您接受协议单击【是】进入软件注册界面(如图 2-2-5)

| In stall Shared Worard           |             | 2   |
|----------------------------------|-------------|-----|
| 填写用户往册机具                         |             |     |
| 诸族人的的用户在国和产品的                    | KM3.        |     |
| 相戸古 (1):                         |             |     |
| (LINEAR)                         |             |     |
| 2786C)                           |             |     |
| FIRET                            |             | 1.1 |
| RAIG ():                         |             |     |
| Extransional and a second second | 222         | _   |
| inter dies                       |             |     |
| and a second                     | <1-まる 1-まの) | Rin |
|                                  |             |     |

图 2-2-**5** 

输入您的注册用户名、公司名称、软件许可号,单击下一步,出现安装模式对话框(图 2-2-6

| H2 | X                                                                                      |
|----|----------------------------------------------------------------------------------------|
| 2  | 是否采用同步方式进行安美?采用同步方式安美,爱使用4ct/w6ynci注获HDA设备。如果选择"否",即为存储卡<br>实物,需要将实验路径设置为存储卡所在IPV服动器导证 |
|    | T. M.C. Tou                                                                            |

图 2-2-6

注意: 序列号在您购买本正版软件时会随光盘附带,序列号输入错误,将无

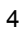

法进入下一步安装。

安装模式分成两种:存储卡安装和 PDA 同步安装

**1、采用 PDA 安装**,点击【是】,要求安装时 PDA 设备与主机相连,并取得同步。可以一次完成安装,但速度较慢(如图 2-2-7);

| Sextall/Sield Worard                                                                                          | X                                     |
|----------------------------------------------------------------------------------------------------|---------------------------------------|
| 选择目的地位语<br>这早9500位并5500元件的这件来。                                                                                |                                       |
| 安裝品 如而件理式: 符合中东着和104年后, 采用户稿下来<br>稿中上前 可利益任, 安美知道 5月10日上面行于和新行下的<br>的专家, 采取104天来, 要求另来于104元是利主利10日。7<br>记录获得。 | 時、安美鮮日本後大市<br>「大行業を用いた」<br>「ひール名式天美・モ |
| Domy fra                                                                                                    |                                       |
|                                                                                                    |                                       |
| Q. Yrepre Filler 出版以此就是目前仲结未有目录可以无行意义                                                                         | sa <u>are</u>                         |

图 2-2-7

系统默认路径为 C:\ProgramFiles\北京灵图软件技术有限公司\天行者之纵横 四海\如果您要改变安装路径请点击【浏览】,选择您安装的目录。

点击【下一步】,系统将提示安装类型信息(如图 2-2-8),安装类型分成典型、 压缩、自定义三种。典型安装:安装导航程序及所有地图数据;压缩安装:只安装 导航程序不安装数据;自定义安装:安装导航程序及所选择地图数据。推荐选择自 定义安装。

| InstaliStarid Worard |              |               | X                     |
|----------------------|--------------|---------------|-----------------------|
| R8 .20429.           |              |               |                       |
| *3970988             | ▲ · 然后申示 *** | ×             | and the second second |
| C #8 (1) (2)         | *HERRARDICS. | 123.5828.288. |                       |
| CEND 0               | 中国政治国际营业过度。  |               |                       |
| ° <u>exro</u> ø      | 们这是最近的的过来。   | . 237008226.  |                       |
| 1077767              |              | <1-20 T-20    | ज्ञा करता             |
|                      |              |               |                       |

图 2-2-8

点击【下一步】系统提示是否开始安装主程序,并提示安装主程序所需磁盘空

间,如图 2-2-9

| <b>和这样要交易的这件</b> 。   | F这中无意安思的结件。        | (5     |
|----------------------|--------------------|--------|
|                      |                    | - 1245 |
| 6満355月 C<br>6月155月 C | 11215 X<br>62060 E |        |

图 2-2-9

点击【下一步】系统显示地图数据列表,默认为全部安装,请将不需安装的地 图数据名称前的√取消,系统即取消该地图数据的安装,并提示所选地图数据所需磁 盘空间,如图 **2-2-10** 

| wtalkhirld Worard                                                                                                    |                      | -  |
|----------------------------------------------------------------------------------------------------|----------------------|----|
| 选择需要安美的数据                                                                                                    |                      |    |
| 诸政府要交易的这个,不成的                                                                                                    | PXQ 200014.          |    |
| <ul> <li>−記述案員範地面</li> <li>・○社業業</li> <li>・○読録</li> <li>・○読録</li> <li>・○読録</li> <li>・○記書</li> <li>・○記書</li></ul> | 4)<br>21             |    |
| NAREAR C.<br>MINESAN C.                                                                                                    | 972192 K<br>6299-0 K |    |
| man and a second second second second second second second second second second second second second second se                                                                                                    | <1-20 T-20 1         | Ra |

图 2-2-10

选择完毕,单击【下一步】程序首先会在您指定的目录下释放一个安装文件包, 然后系统弹出 PDA 安装路径对话框,系统默认为\Storage Card,如需安装其它地 方可直接在对话框中输入安装路径(如图 2-2-11

| Stanta Card | [P |
|-------------|----|
|-------------|----|

图 2-2-11

| 6 | 6 |   |   |   |  |
|---|---|---|---|---|--|
| n | o | 1 |   | • |  |
|   | v | r | - | ۱ |  |
| _ |   | L |   | , |  |

提示:因本软件程序的数据量及地图数据量较大,建议您将软件直接安装在\存储卡中

点击 OK 系统开始向 PDA 安装程序。安装完毕,在您 PDA 的程序菜单中会出现本程序的运行文件,双击即可进入本软件。

**2、采用存储卡安装**,在选择安装方式提示框中点击【否】(见图 2-2-6),需先 将读卡器与主机相连,将存储卡插入读卡器中,安装路径应设为存储卡的文件路径, 安装完成后将储存卡插入 PDA,会自动出现安装及运行提示(如图 2-2-12、2-2-13

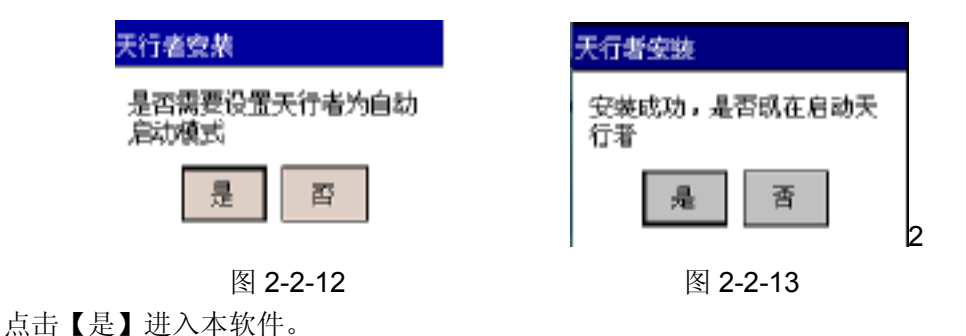

## 2、3 地图数据的激活

本软件所有发布数据在第一次使用时均需进行人工激活。软件安装完毕后,当您第 一次进入软件,系统会自动弹出激活对话框,(如图 **2-2-14**)。输入地图数据激活号,软 件方可正式使用。

| 数载注册                       |               |
|----------------------------|---------------|
| 该数据需要注册                    |               |
| 产品安装号。<br>19294D - 4JT3B - | 466BT - CWBHH |
| 产品激活号:                     | -             |
| 取消                         | 确定            |

图 2-2-14

<sup>7</sup> 

注意:软件激活号可向软件经销商索取。

## 2、4 软件卸载

您如果要将程序从 PDA 中卸载,首先单击【开始】->【设置】->【系统】-> 【删除程序】(如图 2-2-15

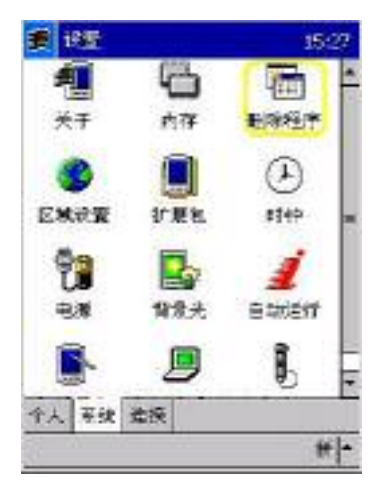

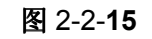

在程序列表中选择 LingTuSmartGuider,点击删除即可(如图 2-2-16)

| 🗩 (9 <u>1</u>                                                                     | 15:37 🛞                      |
|-----------------------------------------------------------------------------------|------------------------------|
| 動涂得序                                                                              |                              |
| 存体内存中的程序:                                                                         |                              |
| LingTu SmartRuster<br>Morosoft Parrieta Dis<br>Gernosoft EasyReader<br>北京灵图软件技术有时 | play Control<br>(<br>R오웨 Sma |
|                                                                                   | ASEK                         |
| 现至 <u>程行</u> 为配。                                                                  | 8-                           |
|                                                                                   | 待 -                          |

图 **2-2-**16

# 3、使用入门

## 3、1 GPS 连接设置

在您第一次启动本软件之前需先对您 GPS 设备进行连接设置。以下详细为您介绍 GPS 设备连接设置步骤。

单击程序列表中【天行者 GPS 设置】(如图 3-1-1)进入 GPS 设备连接设置程序(如 图 3-1-2

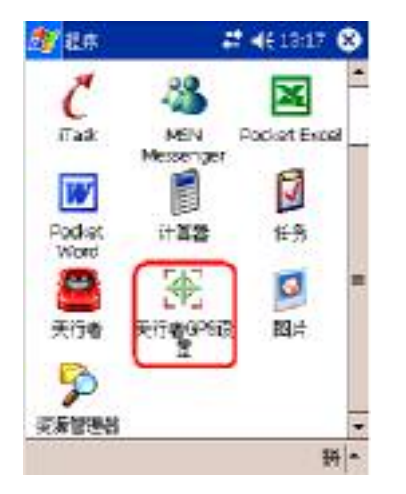

| GPS 🖓 🕎 |      | ×      |
|---------|------|--------|
| 尊다동     | 8    | -      |
| 进行军     | 6800 | •      |
| 数据位     | 8    |        |
| 奇偶校验    | 无    | •      |
| 停止位     | 1    | •      |
| 20      |      | Curcel |

图 3-1-1

图 3-1-2

GPS 设置内各参数设定,请您参考 GPS 接收设备说明书中参数设定值,设定完毕 后单击【OK】即可。

**提示**:根据终端设备的不同,需设定的串口号有所不同。若您不确定您终端设备的串口联接号,请您向本产品经销商处寻问。

## 3、2 启动天行者之纵横四海 3.0

点击 SmartGuider3.0.exe 文件启动软件,首先出现欢迎画面。 如果您是第一次使用,系统将自动进入软件车载导航系统软件法律许可画面(如图

#### 3-2-1

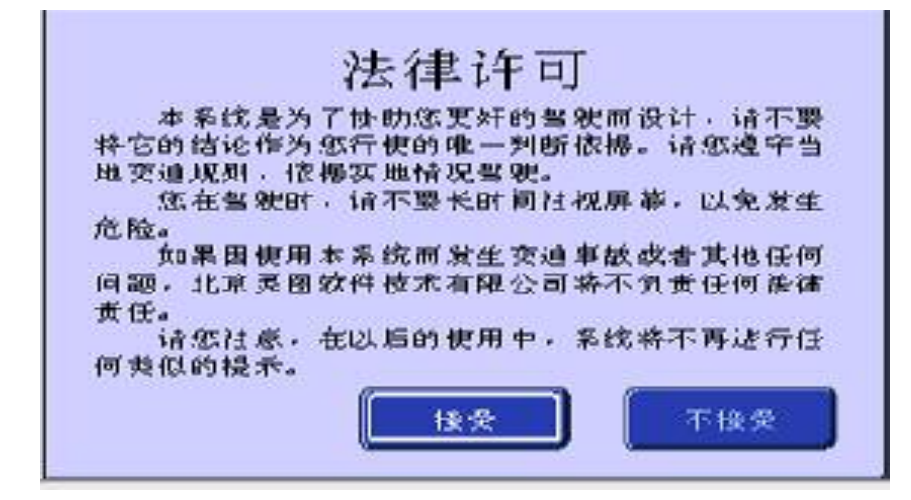

图 3-2-1

在接受了软件法律许可之后,系统将显示初次使用提示 点击开始使用,系统进入软件主界面。

## 3、3软件主界面

您若是第一次进入本系统主界面,在 GPS 信号连接正常情况下,系统将您当前汽车的位置自动显示在屏幕上,并以合适的比例尺显示地图;若未连接 GPS 或 GPS 信号接收不正常,系统将以系统初始设置的自车位置作为当前位置显示。

若非第一次进入主界面,在未连接 GPS 或 GPS 信号接收不正常情况下,系统将调入您上一次最后定位位置为当前位置显示。

### 3、3、1 主界面显示模式

系统主界面的显示分为两种模式: 地图静态显示、地图动态显示

#### 3、3、1、1 地图静态显示

是指您的汽车在静止状态下,主界面内所显示的各组件。在汽车静止状态下,系统 主界面处于"非锁定"状态。您可以对系统进行任意操作,包括:地图浏览、地图缩放、 主选单内的各项应用(主选单的使用在下节中详细介绍)等(如图 3-3-1

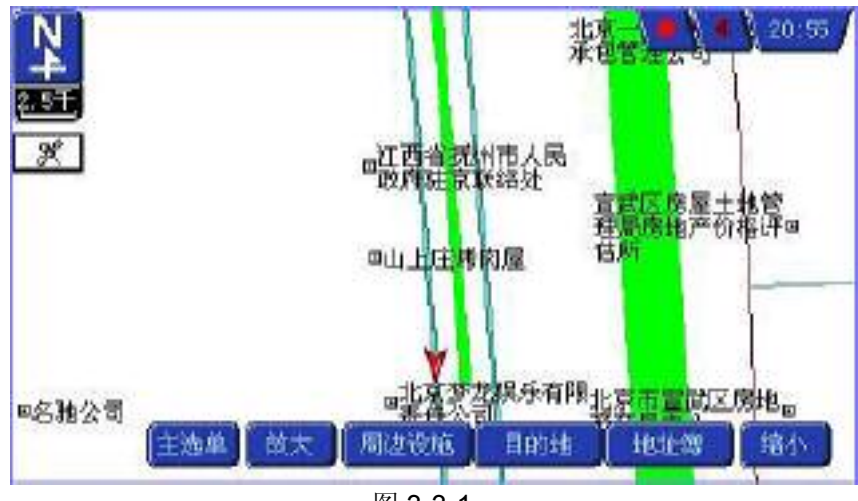

图 3-3-1

#### 3、3、1、2 地图动态显示

为了行车安全,当您的汽车进入行驶状态时,系统自动将主界面切换到"锁定"状态。这时,您对系统只可以进行地图缩放、地图方向、前方路口、删除路线、解除锁定

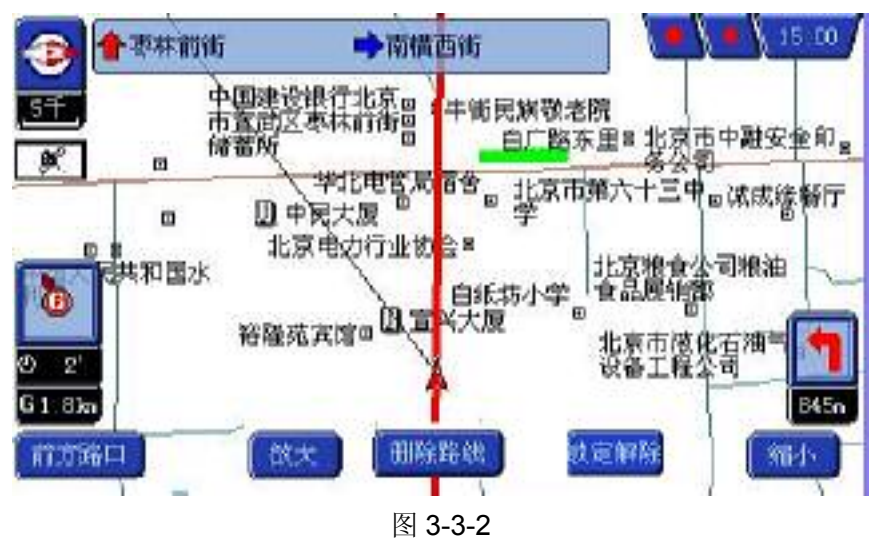

等操作。当汽车停止后,系统自动解除"锁定"状态(如图 3-3-2

### 3、3、2 主界面显示组件

在主界面不同的显示模式下,显示的组件也有所不同,下面将分别详细介绍各组件 功能。

### 3、3、2、1 地图静态显示模式下各组件功能

#### 常规组件:

**地图**:显示地图内容。

Å 自车位置图标:显示当前自车位置。

**Y 至 车头向上标牌/指北针标牌**:当地图显示为车头向上时显示**指北针标牌**, 当地图显示为北向上时显示**车头向上标牌**。在系统主界面内,可以按此图标进行切换。

**上一一比例尺标牌**:显示当前地图的比例尺刻度。

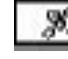

GPS 状态标牌:显示 GPS 卫星状态,无信号/正常两种状态。

**航迹记录标牌:**开始/停止记录航迹。

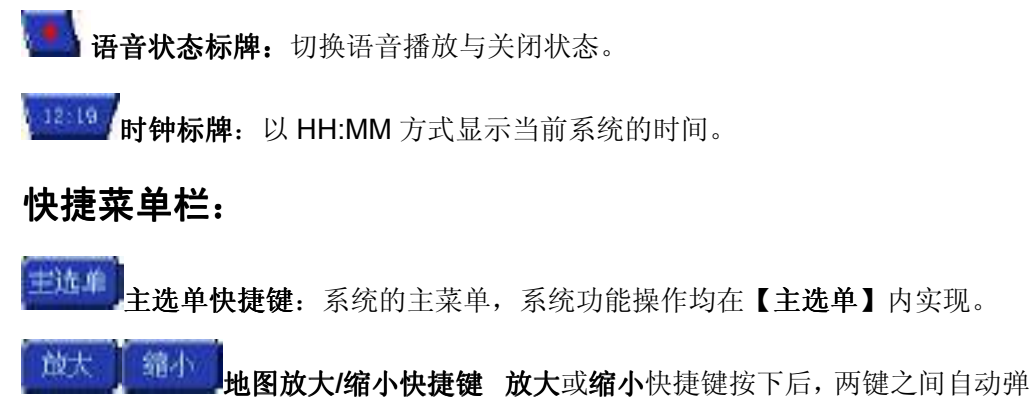

出比例尺刻度表(如图 **3-3-3**)。如果持续按下,刻度表内刻度游走直到最大或最小比例 尺项,只有当该快捷键弹起时,相应比例尺才在地图上刷新。另外,在按键弹起后,比 例尺刻度表自动消隐。

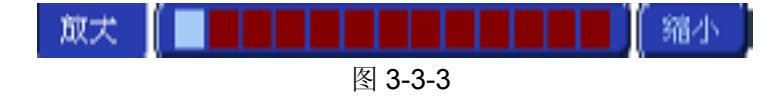

**周边设施快捷键**:快速查找当前位置周边设施列表。自动进入【**周边设** 

施】选项。

**设力目的地**设置目的地快捷键:快速将地图中游标的当前位设置目的地,并自动计 算路线。

登录地址 登录地址 登录地址快捷键:快速将地图中游标当前位置登录到地起簿中。

#### 其它组件:

| 和平门卫生服务结     | 道路(设施点) 详细信息标牌: | 当选中的道路(设施点) |
|--------------|-----------------|-------------|
| 重然区 北京市 (40) | 有详细的信息时出现。      |             |

#### 3、3、2、2 地图动态显示模式下各组件功能

在**"地图动态显示模式下"**由于主界面处于**"锁定"**状态,可进行操作的快捷键减少, 但汽车行驶的一些状态信息会显示在主界面中。

**自车位置/目的地标志旗/规划路线:**确定目的地后显示**目的地标志旗**,在路线计算 完成后显示**起点标志旗与规划路线,规划路线**以鲜明红色线条表示。

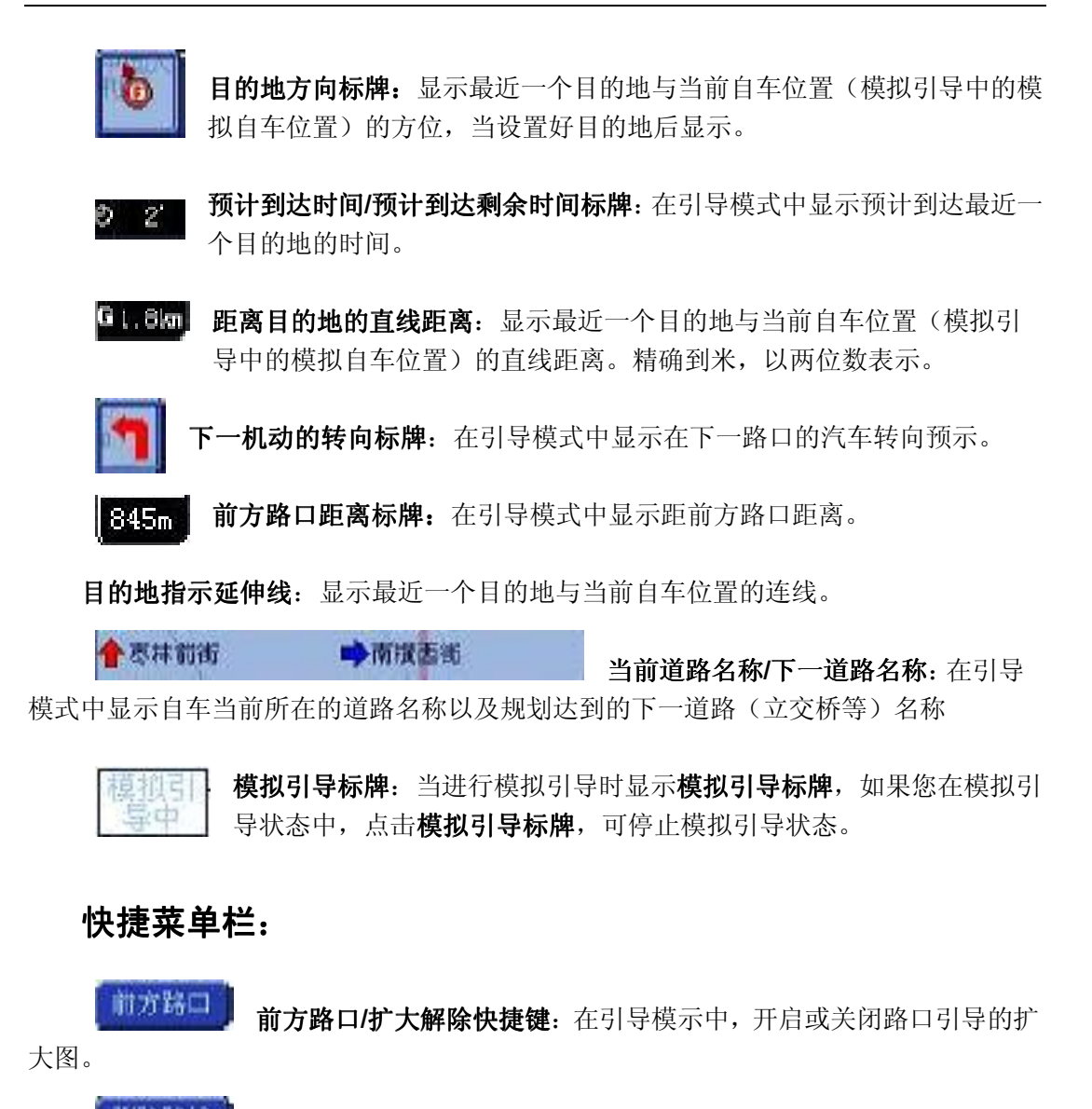

**删除路线快捷键:**在引导或模拟引导状态下删除当前下在导航的路线,点击**删除路线**后主界面解除"锁定"状态。

**读作锁定** 操作锁定/锁定解除:在汽车行驶过程中,主界面自动进入操作锁定 状态,此时界面内会显示【锁定解除】快捷键。当您在驾车过程中需要对主选单进行操 作时,您要先单击【锁定解除】后,界面上的主选单才会出现。操作完毕需单击【操作 锁定】再次进入导航状态。

## 其它组件:

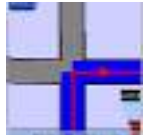

路口扩大图:在引导模式中显示路口引导的大图模式。在扩大图模式下,还 将显示前方路口/扩大解除快捷键

在"动态显示模式"下其它以上未介绍的组件均与"静态显示模式"下组件

功能相同。

提示: 退到上一级菜单快捷键: 这个键是您在使用本软件时最常用到的快捷

键,当您打开一个菜单选项时,在屏幕的左上角会出现该图标。点击 222 可以退回到 上一级菜单项及关闭主菜单。

### 3、4 地图浏览

介绍完软件的主界面组件功能后,开始教您如何进行地图浏览。但在介绍地图浏览 之前先向您介绍在浏览地图时系统会出现的几种**光标状态** 

原标状态:所谓原标状态就是当前车辆位置为地图焦点的状态

游标状态:所谓游标状态就是地图上显示游标光标争,可以开始进行位置确定。光标位置始终在屏幕的中间位置。游标始终保持一条虚线与自车位置图标连接。当您点击确定游标光标所在位置时,游标状态转变为定标状态,。

**定标状态:**所谓**定标状态**就是当您在地图上已经确定了位置,同时这个位置的地理显示出来,点击定标状态位置,系统进入【目标处理】,在此可对目标进行【周边设施】、 【设为目的地】、【登录地址】等操作(【目标处理】将在面章节中详细介绍

滚动光标状态: 地图上除了显示游标光标外,还以游标光标为中心显示一个有四个 方位的并可以按下移动地图的图标

介绍完地图显示时的几种光标状态,下面开始向您介绍地图的浏览。

### 3、4、1 地图缩放

按下快捷栏的【放大】和【缩小】按钮进行操作。具体操作详见上一节【放大】、【缩小】快捷键说明。地图缩放在原则是以当前自车位置为中心缩放,这里需要注意的是当处于车头向上显示的时候,焦点位置不在地图的正中心,而是处于地图的中下方。系统提供地图缩放的比例尺为:1/500万,1/100万,1/500万,1/250万,1/100万,1/500万,1/25万,1/10万,1/5万,1/2.5万,1/1万,1/5千,1/2.5千,1/1千,1/500,15 个刻度。对于中国的版图而言,已经能够足够使用。

### 3、4、2 地图平移

首先,您可以通过【点击】、【点移】两种操作来移动地图进行浏览。【点击】即在 地图上单击鼠标,被点击位置光标转换为滚动光标,始终保持在屏幕中心。【点移】即 在地图上某一点按住鼠标不放,托动滑轮,使地图平滑移动。

### 3、4、3 地图方向

系统提供两种地图方向显示,**地理北向上**或**车头向上**,可以通过快捷键 50 切 换两种显示模式。**地理北向上**显示的自车位置图标为地图显示区域的中心位置;**车头向** 上显示的自车位置图标为地图显示区域横向中心处、纵向 3/4 处(距离低边 1/4

**注意**: 在行车过程中, 主界面自动转换为"锁定"状态, 不可以进行地图浏览, 只可以切换地图方向显示方式, 除非手动解除"锁定"状态。

### 3、4、4 目标处理

当您进行地图游览时,双击游览游标,系统进入目标处理界面。在界面中您可以

对所选定的地址进行【设为目的地】、【添加目的点】、【登录地址】、【周边设施】、【设为 我家】、【设为车辆位置】等操作。

【设为目的地】: 将当前目标点设为目的地。

【添加目的点】:将当前位置设为路线中的一个途经点.

【登录地址】: 将当前目标点登录到地址簿中。

【周边设施】: 打开当前目标点周边设施的列表。

【设为我家】:将当前目标点设为我家地址,设置完毕会在地图上出现图标代表我家 位置。

【设为车辆位置】: 将当前目标点设为虚拟的当前车辆位置。

## 3、5主选单使用

本节主要以主选单内的选项顺序依次进行介绍。

主选单内选项有

- ◆ 2.4.1 目的地
- ◆ 2.4.2 路线规划
- ◆ 2.4.3 航迹管理
- ◆ 2.4.4 我的信息
- ◆ 2.4.5 信息服务
- ◆ 2.4.6 系统设置
- ◆ 2.4.7 退出系统

点击主界面中【主选单】选项,界面出现主选单内各功能菜单。(如图 3-3-4

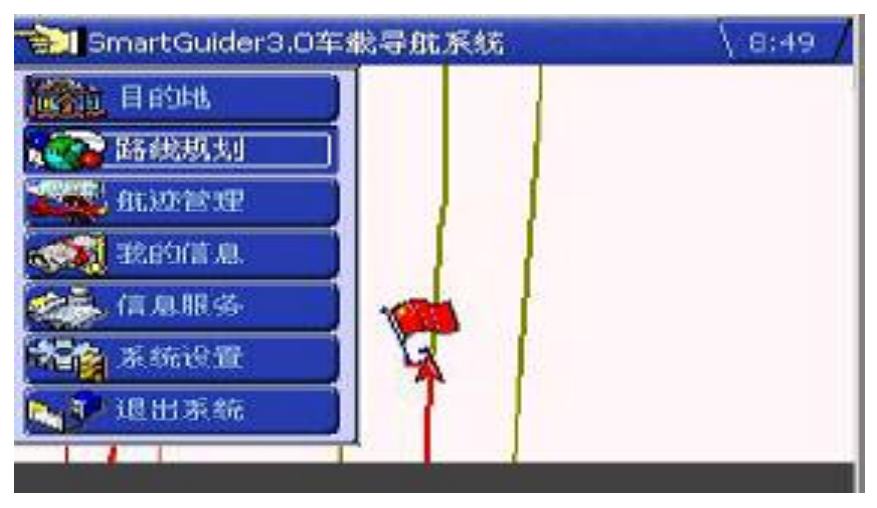

图 3-3-4

## 3、5、1目的地

此选项功能在于通过多种方式帮助您查询到所需的目标点(如图 3-3-5

可提供以下几种选择方式

- ◆ 3.5.1.1 设施点&地标
- ◆ 3.5.1.2 地名搜索
- ◆ 3.5.1.3 周边设施
- ◆ 3.5.1.4 地址簿
- ◆ 3.5.1.5 目的地履历

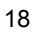

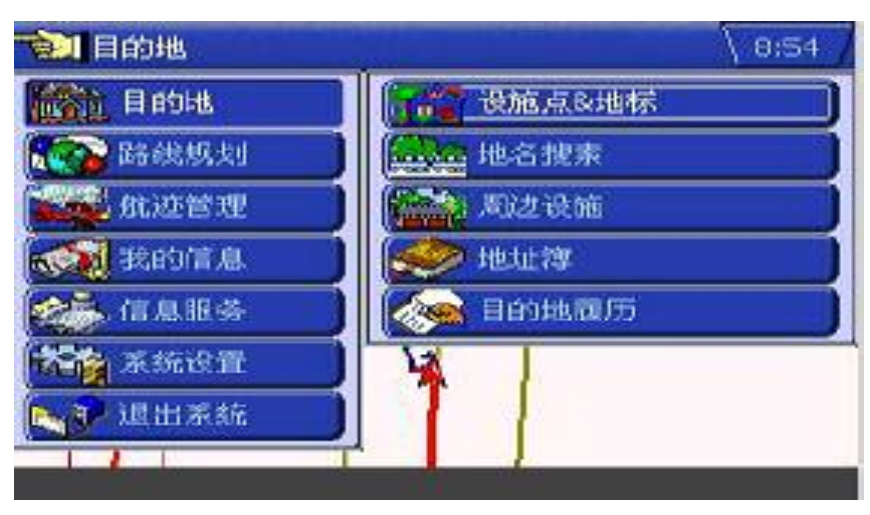

图 3-3-5

### 3、5、1、1 设施点&地标

所谓设施点就是对外提供某种服务的点位。例如:宾馆、饭店、医院等等;地标是 指某些标志性的建筑物,特定的某个物体。例如:立交桥、写字楼等。本系统为了便于 您的快速查找,系统将驾车者经常需要使用的一些设施&地标类型单独提出,放到常用 类型列表中。同时您如果在常用类型中无法查找到目标点,您可在常用类型列表中选择 【其它】项。系统将所有地图数据库中支持的类型列表出来给您选择。(如图 3-3-6

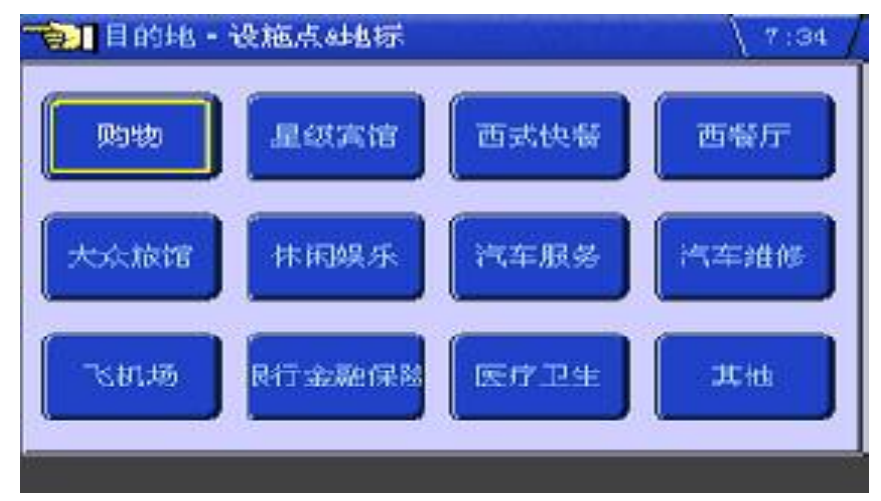

图 3-3-6

如果您选择了【其它】,系统会将设施点具体分类显示出来(如图 3-3-7

19

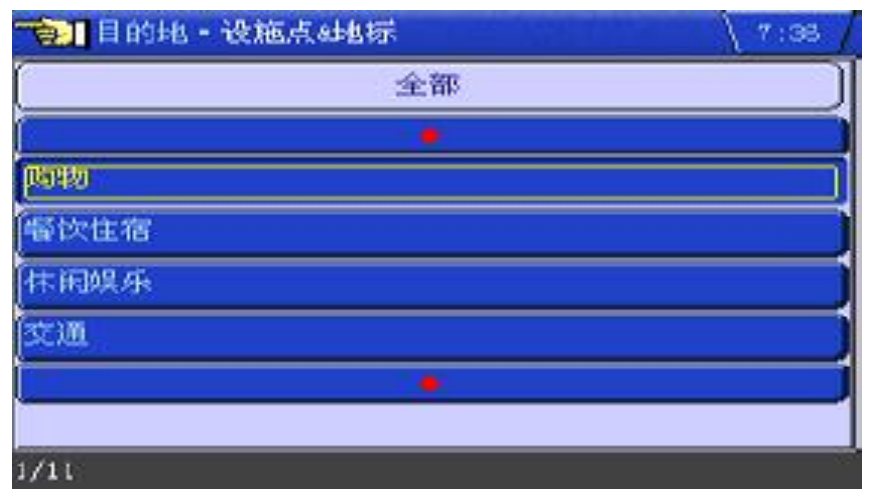

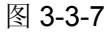

系统将设施点类型分成两级,您在选择了设施点主类型后(如:购物),需要再选择 设施点子类型(如:购物商场、超市、电子商城等)。当您选择了一种设施点子类型后, 系统将按您所选定的类型列出所有符合要求的目标对象。(如图 **3-3-**8

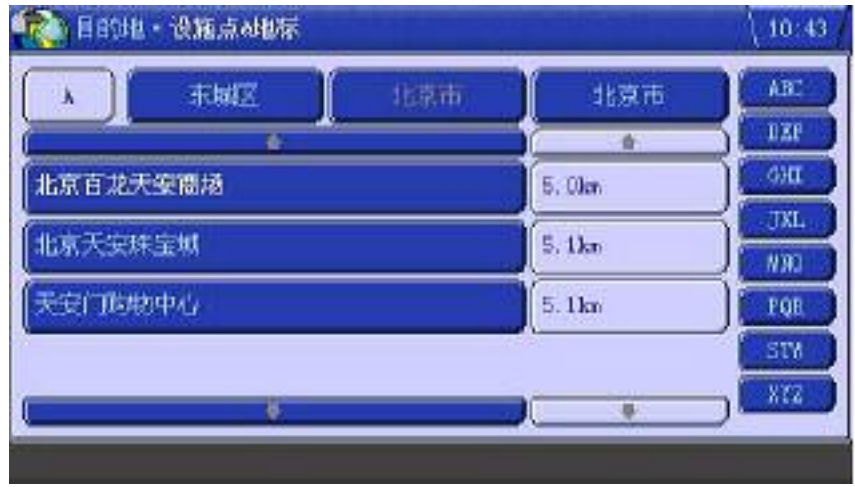

图 **3-3-**8

您可以通过输入目标首字的拼音首字母进行快速查找目标。

### 3、5、1、2 地名搜索

此选单为你提供一个搜索栏,您如果知道所找目的地的名称,可以在界面内搜索栏 内输入目的地名称,点击"OK"后系统会将所有包括您输入名称字符的地址列举出来(输 入法是通过 T9+输入法)。(如图 3-3-9

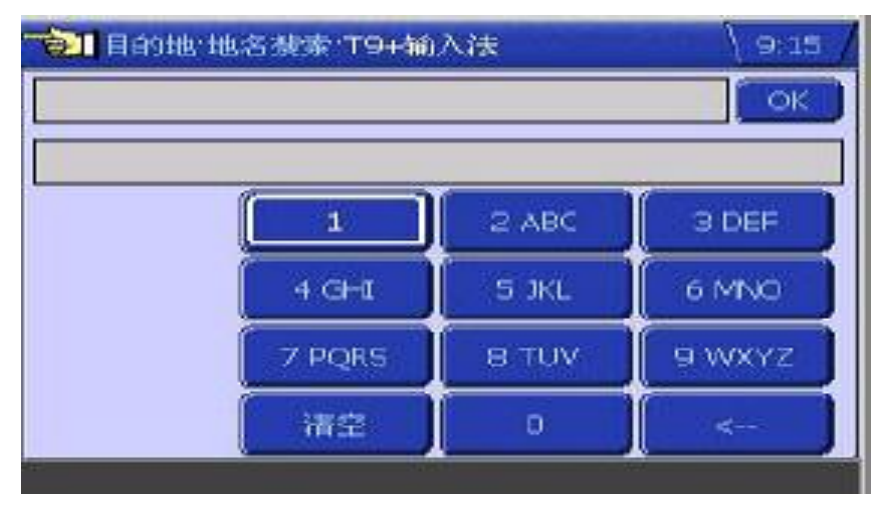

图 **3-3-**9

## 3、5、1、3 周边设施

如果您想查找您当前位置周边的设施点或地标,系统给您提供了详细周边设施点或 地标列表供您在上面选择您要查找的目标,周边设施的查找范围可在系统设置中提前设 置,范围包括从 500 米至 10 公里不同距离(如图 3-3-10

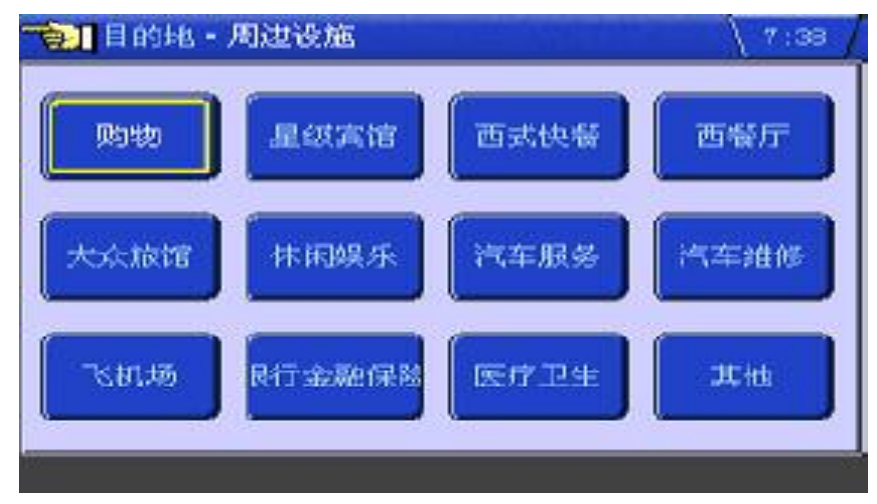

图 3-3-10

操作界面与按【设施点&地标】查找时的界面基本相似。在选定一种设施类型后, 系统将自动列中您当前位置周边符合类型的所有设施列表。(如图 3-3-11

| 东城区 北京市 | 1100        |
|---------|-------------|
|         | .)( · · · · |
| 全縱槽     | (Ta         |
| 天安门驾椿镇庄 | 8ta         |
| 末来)页    | 133n        |
| 人人大酒餐   | 361n        |
|         |             |

图 3-3-11

### 3、5、1、4 地址簿

该操作是将您自己登录的地址显示出来,提供给您自己进行目的地的选择。(如图 3-3-12 【登录地址】操作将在后面章节中详细介绍。

| 宣武区 北京     | 市     |
|------------|-------|
| 4          | )( +  |
| 通導出相汽车公司   | I the |
| 北京医药药品检验中心 | 1.5km |
| 聚义轩锁庄      | 1.0k  |
|            |       |
|            |       |

图 3-3-12

3、5、1、5目的地履历

系统纪录每一次您所设定过的目的(进行路线计算后自动加入到目的地履历中),目的地履历选单操作是将历次的目的地显示出来,提供给您可以快速的查找到以前设定过的目的地并进行选择(如图 3-3-13

| 目的地·目的地版历     | 14.50  |
|---------------|--------|
| 中华人民共和        |        |
| •             | )( 🔹 ) |
| 清楚胡同时战五       | 1.3m   |
| 是德国市政府获京联络处   | 1.5h   |
| 北京御茶國茶叶有限责任公司 | 2.0%   |
| 新建用Pibt       | 1 am   |
|               |        |

图 3-3-13

3、5、2.路线规划

此选项功能就是实现您对行车路线的各种操作。(如图 3-3-14) 包括:

- ◆ 3.5.2.1 路线计算(在已选取目的地状态下出现)
- ◆ 3.5.2.2 路线概览 在已计算完路线后出现)
- ◆ 3.5.2.3 模拟引导(在已计算完路线后出现)
- ◆ 3.5.2.4 自车位置(一直存在)
- ◆ 3.3.2.5 删除路线(在已计算完路线后出现)
- ◆ 3.5.2.6 路线计算设置(一直存在)

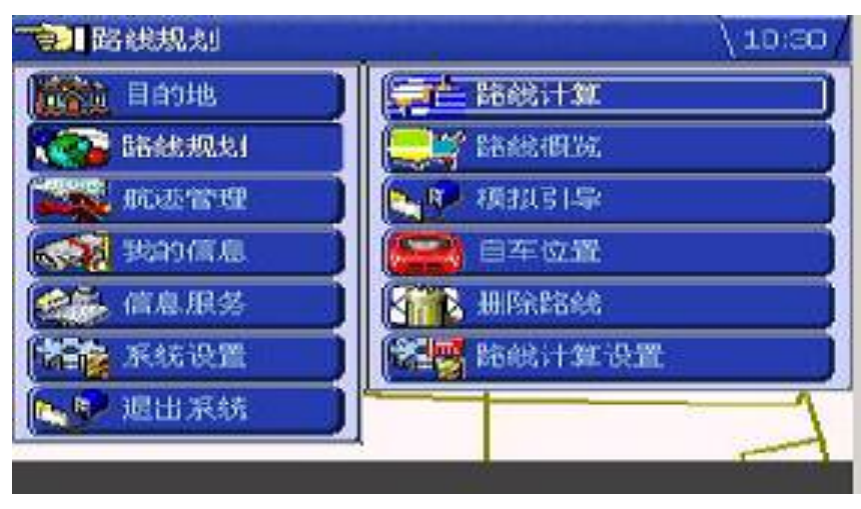

图 3-3-14

### 3、5、2、1路线计算

确定了目的地后,进入【路线规划】,菜单中会出现【路线计算】选项。系统将跟据您的要求,为您计算出一条从您当前的位置依次经过您所选取的各个目的地之后的路线。系统共支持最短路线、最快路线、少走高速公路、多走高速公路、最经济路线5种路线的计算方法供您选择,您需要在【路线计算设置】中预先选择一种计算方式。

点击【路线计算】,系统自动列出您已选择的所有目的地列表。系统支持对多个"目的地"之间先后到达顺序更换及删除已选取"目的地"的操作,在列表的右边您将看到 【上移】【清空】【下移】【开始计算】【路线计算设置】选项(如图 3-3-15)

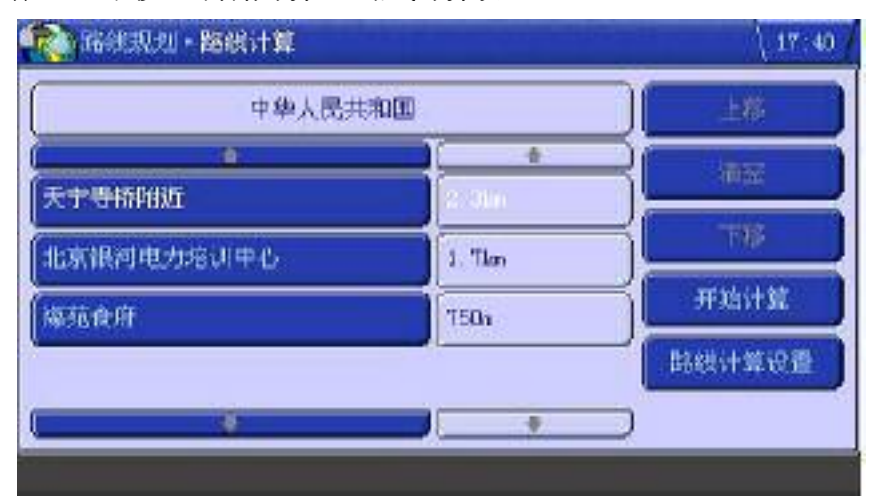

图 3-3-15

设置好"目的地"顺序后,您可以点击 【路线计算设置】选项。在【路线计算设 置】中系统提供【路线计算方式】、【路线重计算方式】、【路线重计算操作】选项。(如 图 3-3-16

| 「京」系統设置・路线计算  | 21 7:45  |
|---------------|----------|
| <b>路线计算方式</b> | 最短路线     |
| 路线重计算方式       | ] 🤷 最快路线 |
|               | 少走臺速公路   |
|               | 参走窘速公路   |
|               | 量经济防线    |
|               |          |
|               |          |
|               |          |

图 3-3-16

在【路线计算设置】中,系统提供最短路线、最快路线、少走高速公路、多走高速 公路、最经济路线5种路线的计算方法供您选择(如图 2-2-17

【路线重计算方式】是指当您在导航的过程中若偏离了航线,系统自动规划一条路 线使您以最快速度回到已计算好的路线上,或重新规划一条从当前位置到已选取的"目 的地"之间的距离。系统提供【快速重计算】、【完全重计算】两个选项。【快速重计算】 是指快速计算出一条从当前位置到原航线的最佳路线。【完全重计算】是指计算一条从 当前位置到原航线终点的路线。(如图 3-3-17

| 第二、指示、指示、指示、指示、指示、指示、指示、指示、指示、指示、指示、指示、指示、 | 算设置 (16:43) |
|--------------------------------------------|-------------|
| 路线计算方式                                     | (DERITA     |
| 路线重计算方式                                    | 🥥 完全派计划     |
|                                            |             |
|                                            |             |
|                                            |             |
|                                            |             |
|                                            |             |

25

#### 图 3-3-17

设置完毕,回到上一层菜单点击【**开始计算】**选项。系统按照您选择的路线计算方 式规划出一条路线,以红色线条的方式显示在地图上。

#### 3、5、2、2路线概览

在地图上显示整个计算好的路线,使您可以对计算好的路线进行全程概览。(如图 3-3-18

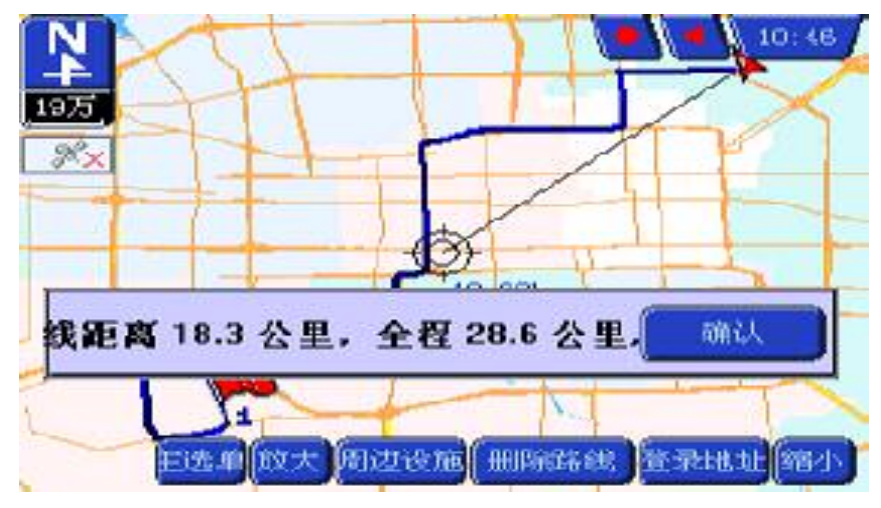

图 3-3-18

#### 3、5、2、3 模拟引导

如果您想预览一下已计算好的整条路线的引导过程,可以选择【**模拟引导】**选项, (如图 3-3-19

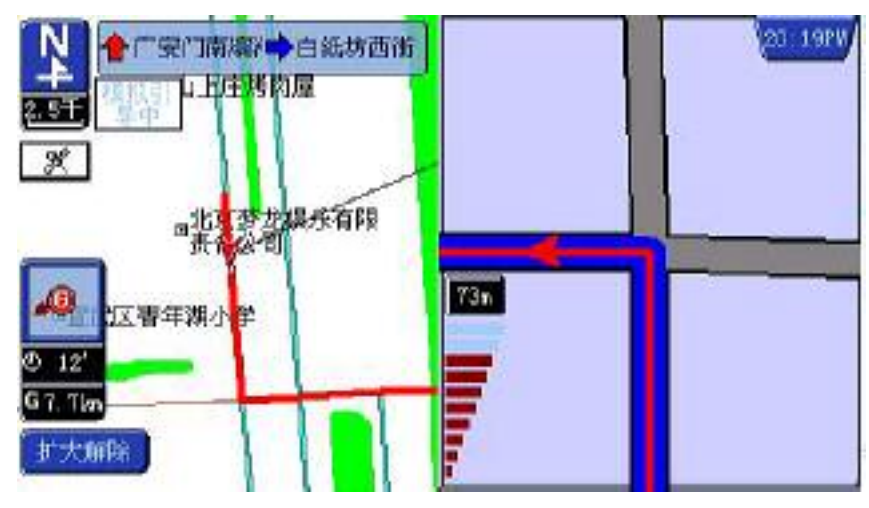

图 3-3-19

【模拟引导】的目的是在车辆静止状态下,能够模拟出车辆行进状态下系统对车辆 的导航过程。模拟引导的过程假设车辆按照引导的提示始终处于正确的航线上按照正确 的方向行进,模拟引导不能完成偏航引导的模拟。

模拟引导的启动条件是车辆处于静止状态。在模拟引导中,如果车辆由静止状态转 变为车辆行进状态,系统会提示用户并自动关闭模拟引导过程。

**停止模拟引导:**点击屏幕左上方 按键即可。

#### 3、5、2、4 自车位置

在未选取目的地前,进入【路线规划】选项,菜单内只包含【自车位置】与【路线 计算设置】两个选项。(如图 3-3-19

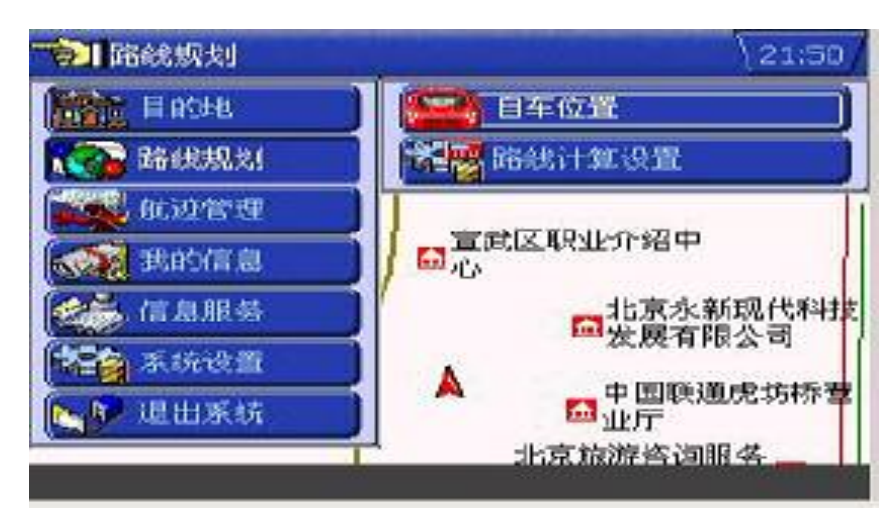

图 3-3-19

【自车位置】的功能就是无论您的游标已漫游到地图的任何地方,点击【自车位置】, 屏幕自动切换回您当前所在位置的地图。但如果 GPS 信息接收不正常,返回的就是您 最后一次定位的地点。若无历史车位,返回至系统预设置的自车位置。

### 3、5、2、5 删除路线

清除当前地图上已计算好的路线。

如果系统正在引导过程中,【**主选单**】上的路线清除将不起作用。在主界面中,可以 通过点击快捷菜单栏中的 按钮字路线 按钮清除当前路线,如果系统正在引导,引导终止。同时,恢复系统【**主选单**】的功能。

### 3、5、2、6路线计算设置

详见 3.5.2.1

### 3、5、3 航迹管理

航迹主要用于在地图上没有描述道路的地方记录自己的行程轨迹,以方便下一次沿 路返回或者察看。

您可以通过【**航迹管理**】选项对所经过的行程路线进行保存与调用,以及对航迹进行管理。如图 3-3-20

其中包括:

- ◆ 3.5.3.1【**航迹记录开启/关闭**】
- ♦ 3.5.3.2【航迹管理】

♦ 3.5.3.3【航迹压缩关闭】

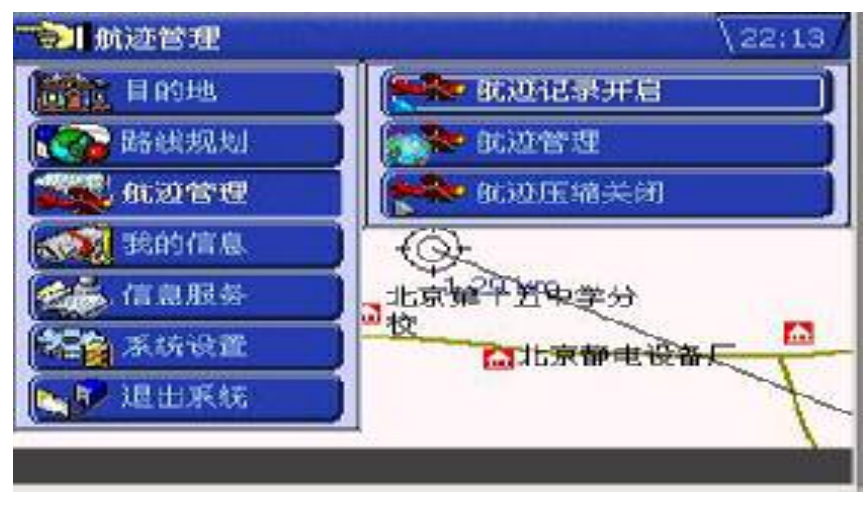

图 3-3-20

## 3、5、3、1【航迹记录开启/关闭】

开启航迹记录与关闭当前的航迹记录。航迹开始记录后,系统将在主界面上显示 图标以方便进行航迹记录关闭操作(系统默认是压缩开启)

## 3、5、3、2【航迹管理】

菜单内提供对航迹进行【航迹概览】、【清除】、【全清除】、【颜色选择】、【显示/不显示】操作的选项。(如图 3-3-21

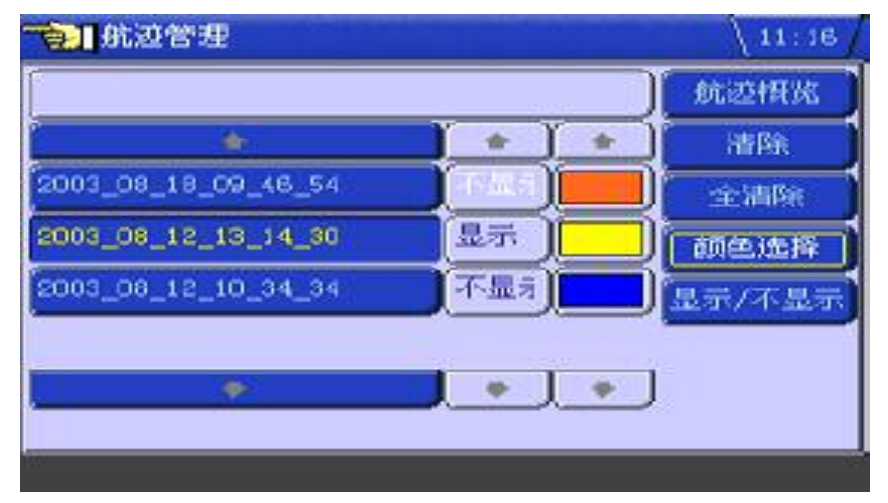

#### 图 3-3-21

当选择【**航迹概览**】时,系统将突出显示整条航迹。

注: 在本系统中,为了方便管理,定义每一个航迹文件只能记录少于 5000 个航程 点的数据,数据量保证在 100K 以内。如果 1 秒采集一个数据,则能保证 1 个半小时的 连续记录。系统最大能保存 100 条航迹,并且局限于系统的存储空间大小。

#### 3、5、3、3【航迹压缩关闭】

选择是否以压缩格式存储航迹。

## 3、5、4 我的信息

该选单中存储了所有您自定义的信息。(如图 3-3-22 包括:

- ◆ 3.5.4.1【**地址簿**】
- ♦ 3.5.4.2【目的地履历】
- ◆ 3.5.4.3【路线履历】

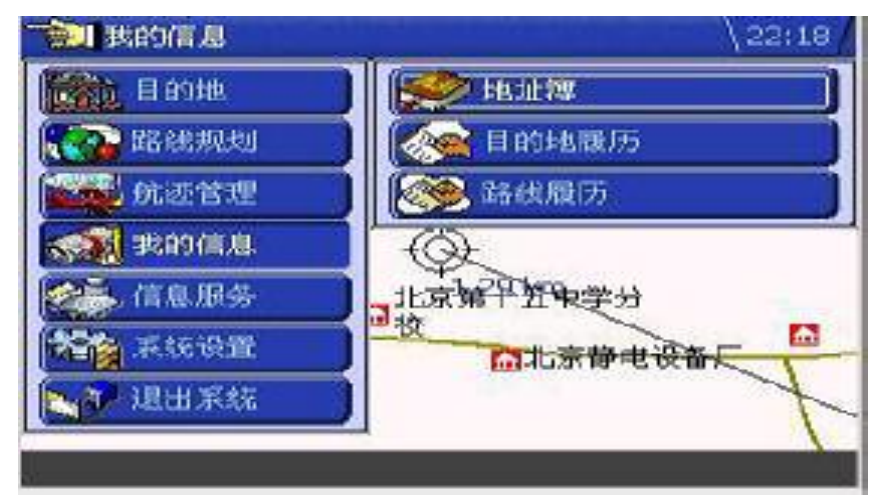

图 3-3-22

#### 3、5、4、1【地址簿】

显示您曾经登录过的所有位置的信息,并提供对登录地址进行【设为目的地】、【添 加目的点】、【定位】、【清除】、【**呈清除】、【显示/不显示】**操作选项。址簿的容量为 200

个。(如图 3-3-23

| 🔁 我的信息 地址輝     |                 |      | 22;28  |
|----------------|-----------------|------|--------|
| ( 宣武区 北京市      | 10              |      | 设为目的地  |
| •              |                 |      | 添加目的点  |
| 桂林市人民政府驻京联络处   | 3.3m            |      | 定位     |
| 桂林市人民政府驻京联络处   | (3. <b>2</b> kn | 显示   | 清除     |
| 无名地点           | 2.3km           | 显示)  | 全错除    |
| 西中胡同周边57m设有目标! | 1.5km           | [显示] | 显示/不显示 |
|                |                 |      |        |
|                |                 |      |        |
|                |                 |      |        |

图 3-3-23

## 3、5、4、2【目的地履历】

目的地履历是一个已设定的"**目的地**"的历史纪录。系统提供您可以对它进行的操 作有:【设为目的地】、【定位】、【清除】、【全清除】 (如图 3-3-24)

目的地履历容量为 50 个,超出 50 个后,删除最老的目的地历史纪录

| 丰合区 北京市        | P.    | )[ 设力目的地   |
|----------------|-------|------------|
| *              |       | ) 添加目的点    |
| 无名地点 )         | 1.3km | 定位         |
| 无名地点           | 1.6km | )<br>iiiBr |
| 金井胡同周边57m没有目标! | 1.5km | 全清殊        |
| 西中胡同周边45m设有目标! | 1.5km | )          |
|                |       | 1          |

图 3-3-24

## 3、5、4、3【路线履历】

路线履历是显示您曾经规划过的路线的历史纪录。系统提供对【路线履历】的管理 包含如下操作:【设为当前路线】、【清除】、【全清除】。(如图 3-3-25

| 10011月 - 路线局历             | 22,21  |
|---------------------------|--------|
|                           | 设力当前路线 |
|                           | 潜路     |
| 十個長六福香菜市港「丘泉菜又区六达閉道が事気水干量 | 主語時    |
| 牛街长兴清青茶市场-新建里附近           |        |
| 牛街长兴清青寨市场一北京海茶园茶叶有限责任公司   |        |
| 利利定点配-景德福市政府建立联络处         |        |
| •                         |        |
|                           |        |

图 3-3-25

## 3、5、5信息服务

此选项内提供了 GPS、车辆行使及本产品的一些信息。(如图 3-3-26 其中包括:

- ◆ 3.5.5.1【GPS 信息】
- ◆ 3.5.5.2【车辆行使信息】
- ◆ 3.5.5.3【关于本产品】
- ◆ 3.5.5.4【地图数据】

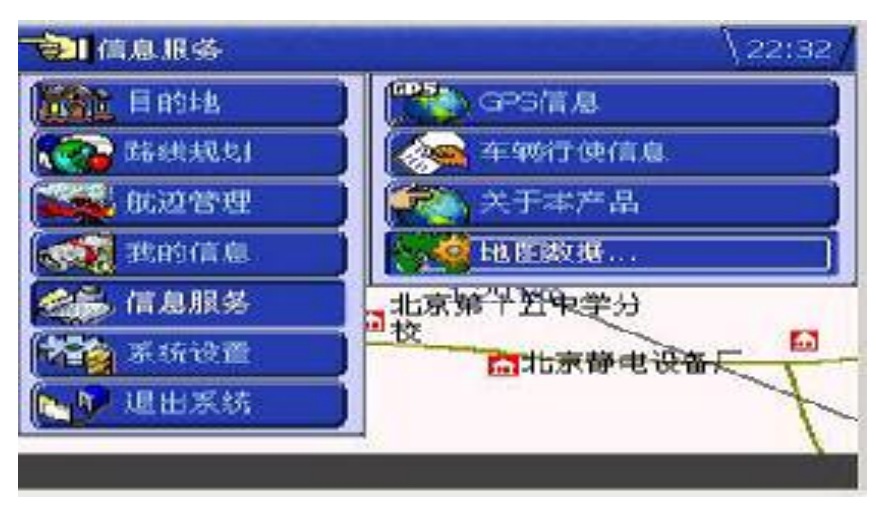

图 3-5-26

## 3、5、5、1【GPS 信息】

该选项中显示了已接收到的 GPS 卫星数量、当前位置的经纬度、汽车行使的速度、 方向、海拔、当前所在地区的时间、及 GPS UTC 时间。(如图 3-5-27

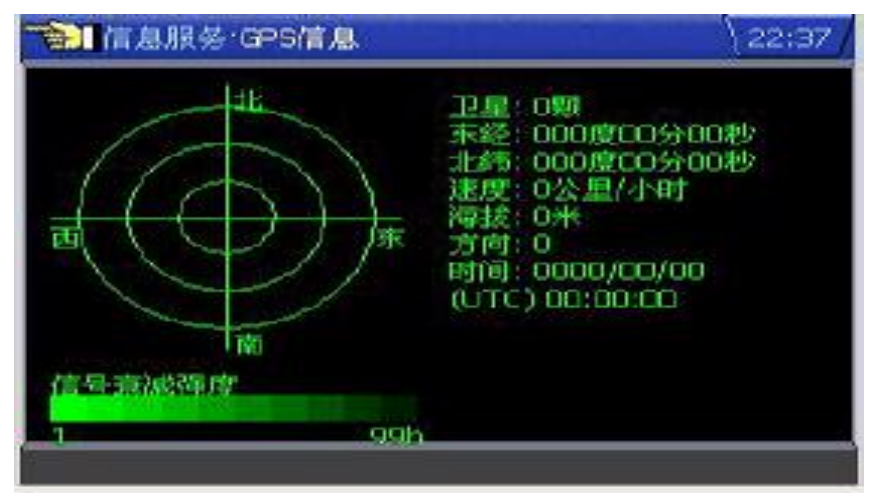

图 3-5-27

提示:

- 由于 GPS 本身性能所限, GPS 信息的海拔误差较大,本软件显示信 息在此只作参考。
- UTC 时间加上 8 小时为标准北京时间。

#### **3、5、5、2**【车辆行使信息】

该选项中详细列举了将您车辆的行使过的信息,其中包括:统计开始时间、统计截 至时间、行使距离、平均车速、最高车速、停顿时间、行使时间。(如图 **3-5-28** 

| <u>}</u> 9:10   |
|-----------------|
| )               |
| )               |
| )               |
| )               |
| )               |
| )               |
| )               |
| <b>W</b> Aitži+ |
|                 |

图 3-5-28

#### 3、5、5、3【关于本产品】

显示产品名称、产品的版本、授权 OEM 厂商、产品生产商、产品版权信息(专利 信息)

#### 3、5、5、4【地图数据】

显示当前打开的地图的详细信息包括:数据名称、生产日期、行政区划、路径等。

## 3、5、6系统设置

此选择可以帮助您对本系统的一些功能进行自定义的设置,其中包括如下几个可设 置选项:

- ◆ 3.5.6.1 切换地图
- ◆ 3.5.6.2 系统常规设置
- ◆ 3.5.6.3 地图显示设置
- ◆ 3.5.6.4 路线计算设置
- ◆ 3.5.6.5 路线引导设置
- ◆ 3.5.6.6 设置自车位置

#### ◆ 3.5.6.7 恢复缺省设置

(如图 3-5-29)

| 1200 日白的地      |                                         |
|----------------|-----------------------------------------|
| TARE FOR STATE | <b>学生</b> 素结常机设置                        |
| 航速管理           | 1 国显示设置                                 |
| 1993年度。        | ● ● ● ● ● ● ● ● ● ● ● ● ● ● ● ● ● ● ●   |
| 金子,信息服务        | ● ● ● ● ● ● ● ● ● ● ● ● ● ● ● ● ● ● ●   |
| A Strict II    | 设置自车位置                                  |
| 1 退出系统         | 【 使 使 使 使 使 使 使 使 使 使 使 使 使 使 使 使 使 使 使 |

图 3-5-29

注:本节各级子菜单中的选项,均以单击点选。选项前出色红色小球标志表示已被 选择。

### 3、5、6、1 切换地图

将图库中的城市地图名称列举出来,在所需切换的城市地图名称上点击,即可实现 地图切换。

3、5、6、2系统常规设置

在【系统常规设置】中,您可以对【屏幕显示组件】、【系统时钟】、【地图方向】、【显示焦点】、【语音】、【系统提示】、【周边搜索范围】进行设置。(如图 3-5-30

|        | 🥥 - 3E92.7 |
|--------|------------|
| 屏幕显示组件 | GIS状态标识    |
| 系统时钟   | ) 🗿 比例尺    |
| 地图方向   | ● 触擾快速键    |
| 语音     | 0 路口時向标牌   |
| 显示焦点   | 0 目的地标牌    |
| •      | 1 6 行进信息板  |

图 3-5-30

下面为您详细列举各组的设置选项:

【**屏幕显示组件**】: 该组选项可以使您选择屏幕主界面内要显示的组件,其中包括: 指北针、GPS 状态标识、比例尺、触摸快捷键、路口转向标牌、目的地标牌、行进信息 版

【系统时钟】: 可以选择: 不显示、12 小时模式、24 小时模式。

**【地图方向】**: 可以选择: 北向上、车头向上。"北向上"是指始终以地理北向上的 方式显示地图。"车头向上"是指地图跟据汽车行驶的方向自动旋转,使汽车的行使方向 在地图中始终向上。

【显示焦点】:可以选择:锁定焦点、焦点自由。"锁定焦点"是指始终以当前车辆 位置为焦点进行地图显示。"焦点自由"是指以方向操作控制地图显示的焦点。

【语音】: 可以选择: 禁止语音、背景语音、引导语音、背景&引导语音。"禁止语音"是指不输出语音;"背景音"是指只输出背景音乐;"引导语音"是指只输出引导语音;"背景音&引导语音"是指输出所有语音。

【周边搜索范围】: 可以选择: 500 米、1 公里、2 公里、3 公里、4 公里、5 公里、 8 公里、10 公里。

#### 3、5、6、3 地图显示设置

● 第統设置・地図显示设置
 ● 現底点
 ● 現応点
 ● 現示国际与名称
 ● 現地
 ● 吸い
 ● 吸い
 ● 吸い
 ● 吸い
 ● しい

您可以在此选项中选择是否显示地图上的各类设施点或道路名。(如图 3-5-31

图 3-5-31

提示:系统默认不显示道路名

#### 3、5、6、4路线计算设置

此设置与【路线规划】中【路线计算设置】的功能与操作方式相同,请参看【3.5.2.1 路线计算】

#### 3、5、6、5路线引导设置

此选项提供对路线引导时所需的设置选项。其中包括:【**引导模式】、【引导时间提** 示】、【语音提示频度】、【语音类型】、【模拟引导速度】。(如图 3-5-32

| 🐋 未统设置 路线引导设置 | (23:05) |
|---------------|---------|
| 引导模式          | 单一地图引导  |
| 引导时间提示        | 🥥 多视角引导 |
| 语音提示频度        |         |
| 语音类型          |         |
| <b>模拟引导速度</b> |         |
|               |         |
|               |         |
|               |         |

图 3-5-32

下面为您详细列举各组的设置选项:

【**引导模式**】: 可以选择: 单一地图引导、多视角引导。"单项式地图引导"是指始终以地图引导的方式完成引导; "多视角引导"是指以地图引导、路口引导等多种方式自动尽行交替切换来完成引导。

【**引导时间提示**】: 可以选择: **到达时间显示、剩余时间显示**。"到达时间显示"是指显示估计到达目标的时间; "剩余时间显示"是指显示到达目的地估计剩余的时间。

【语音提示频度】: 可以选择: 高频度、正常频度、低频度

【语音类型】: 可以选择: 女声、男声

【模拟引导速度】: 可以选择: 36 公里/小时、48 公里/小时、56 公里/小时、64 公 里/小时、80 公里/小时、110 公里/小时、140 公里/小时、180 公里/小时

### 3、5、6、6设置自车位置

即将当前游标的所在位置设置为自车位置。

#### 3、5、6、7系统缺省设置

将修改的系统设置重置为系统出品时的默认设置。

### 3、5、7退出系统

退出导航系统

## 4、行程引导

行程引导可以帮助用户在沿着既定的航线上,安全可靠地到达目的地。要完成行程 引导,需要有以下四个步骤:

- 1、 在地图上选择目的地。
- 2、 以自车位置为起点、以地图目标为终点计算一条路线。
- 3、 启动车辆, 使其处于车辆行进状态。
- 4、 按照行程引导中的各种提示信息, 到达目的地。

行程引导按照所要完成的目的可以分为:

- 模拟行程引导
- 真实行程引导

行程引导按照其表现形式可以分为:

- 行程引导地图态
- 行程引导路口扩大图态

首先向您介绍模拟行程引导。

## 4、1 模拟行程引导

模拟行程引导的目的是在车辆静止状态下,能够模拟出车辆行进状态下系统对车辆 的导航过程。模拟引导的过程假设车辆按照引导的提示始终处于正确的航线上按照正确 的方向行进,模拟引导不能完成偏航引导的模拟。

模拟引导的启动条件是车辆处于静止状态。在模拟引导中,如果车辆由静止状态转 变为车辆行进状态,系统会提示用户并自动关闭模拟引导过程。

启动模拟引导操作步骤为:首先规划好行车路线,车辆处于静止状态。打开【**主选** 单】,选择【路线规划】中的【模拟引导】。

## 4、2 真实行程引导

真实行程引导和模拟行程引导非常类似。所不同的是真实行程引导可以有更多的操 控方式和一些特殊情况。

### 4、2、1 启动真实引导

当您规划好行车路线后,启动汽车,系统主界面自动"锁定"进入真实引导状态。

### 4、2、2 航线保持与偏离

航线的保持和偏离按照如下方式进行判决。

航线保持状态: 连续 10 次以上 GPS 接收到的车辆位置和航线匹配,系统认为处于 航线保持状态。

航线偏离状态: 连续 10 次以上 GPS 接收到的车辆位置和航线不匹配,系统认为处于航线偏离状态。

航线保持,系统进行真实行程引导。处于航线偏离状态时,系统提示汽车偏离航线, 如果您设定了自动重新计算航线,系统将自动将您当前位置与所选目的地之间重新规划 一条路线,如果您设定了手动重新计算航线,系统将提示您是否重新计算航线,经过确 认后重新规划路线。

## 4、3 行程引导状态

当您在行程引导过程当中,主界面会出现三种引导的状态:**地图引导状态**,机动引导状态,语音引导状态

地图引导状态一直会出现,而机动引导状态与语音引导状态会自动依据状态之间的 变迁自动出现,或者您可以按主界面内的快捷键前方路口(大师) 来切换是否 开启机动引导状态与语音引导状态。

### 4、3、1 地图引导状态

地图引导态是一种出现在行程引导过程中的地图显示状态(如图 4-1-1),地理北向 上显示的自车位置图标为地图显示区域的中心位置;车头向上显示的自车位置图标为地 图中下方。

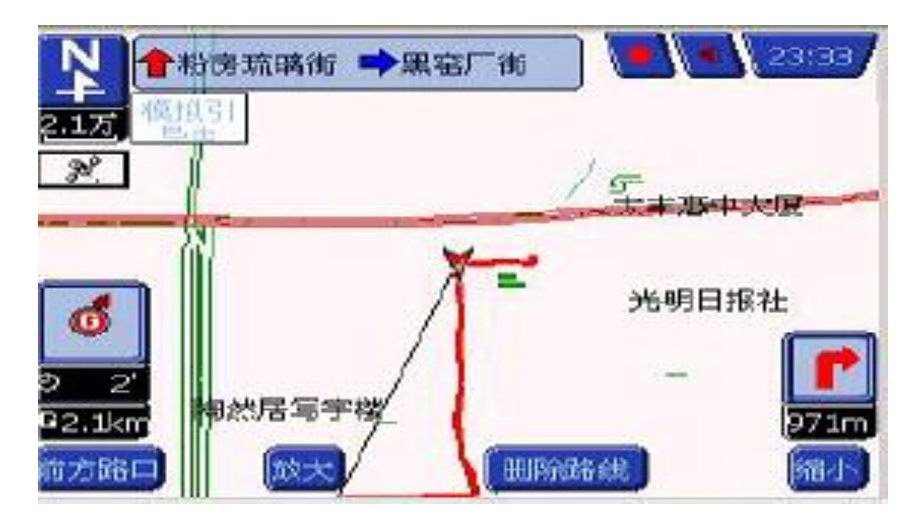

图 4-3-1

## 4、3、2机动引导态

机动引导状态饱含两种状态: 路口扩大图状态,机动预告图状态。所谓路口扩大图状态是指当车辆位置在距离前方路口 XXX 米处时,在屏幕右方自动显示出前方路口扩大图,并标有带箭头红色线条指示路口转向,进行路口扩大引导(如图 4-3-2)。而其他的时间内,在机动引导状态中显示自车位置距离最近的几个路口的距离与名称,进行预告,即机动预告图(如图 4-3-3

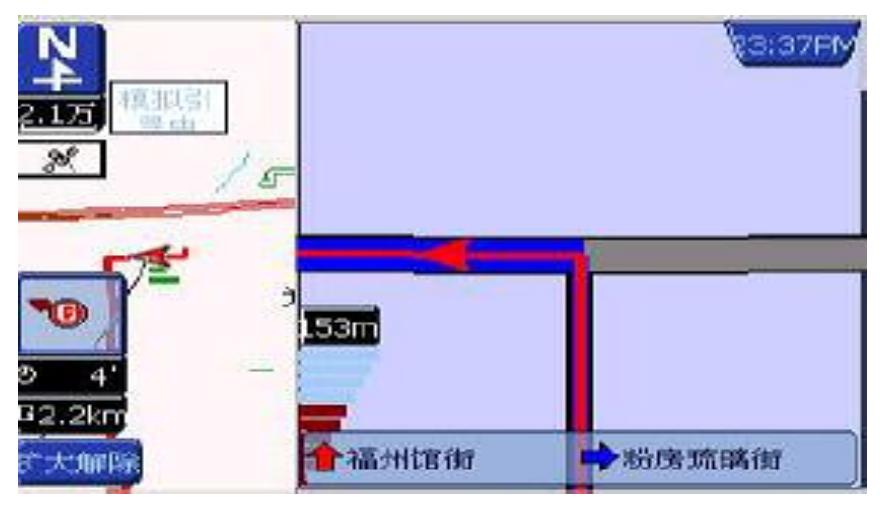

图 4-3-2

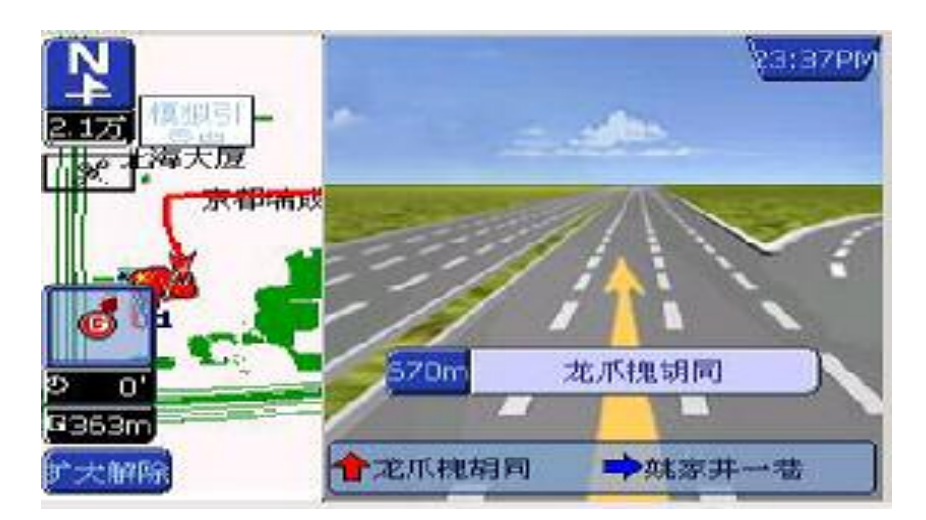

图 4-3-3

## 4、3、3语音引导状态

语音引导是导航的关键,在语音引导部分有如下的几种引导模式。

## 4、3、3、1 非道路引导语音

这些语音主要包含如下几种:

|      |              | 非道路引导语音                     |
|------|--------------|-----------------------------|
| 项目   |              | 说明                          |
| 背景音  |              | 主要是在没有引导语音出现时系统出现的背景音乐,一    |
|      |              | 般采用比较柔和的音乐,音量较小。            |
| 提示前导 | 立.<br>百      | 主要用于引导语音前,提示前导音为"叮当"        |
| 提示音  | 系统启动提示       | "导航系统已启动,欢迎使用,请您按使用说明进行操    |
|      |              | 作。"                         |
|      | GPS 信号状态提示   | 在真实引导状态中, GPS 信号丢失:"定位信号接收异 |
|      |              | 常,无法定位车子,引导暂时终止",如果 GPS 信号从 |
|      |              | 丢失到恢复:"定位信号接收正常,重新恢复引导"。    |
|      | 经由提示(TTS 支持) | 当经过某类设施点时:"正要经过 XXX"        |
|      | 模拟引导提示       | 在模拟引导中,模拟开始:"行程模拟开始",模拟结束:  |
|      |              | "模拟结束"。                     |
|      | 真实引导提示       | 如果进入真实引导状态:"行程引导开始,请系好安全    |
|      |              | 带,选单操作已禁止"。到达目的地,引导结束:"语音   |
|      |              | 播报结束"。                      |

| 到达提示       | 如果达到收费站:"前方1公里/300米到达收费站"     |
|------------|-------------------------------|
|            | 如果到达目的地300米:"到达目的地附近,请靠右行使"   |
|            | 如果到达目的地 50 米:"到达目的地"          |
| 偏航提示       | 如果自车位置处于偏航状态且自动重新计算路线:"偏      |
|            | 离规划路线,重新规划路线"                 |
|            | 如果自车位置处于偏航状态且不自动重新计算路线:       |
|            | "偏离规划路线,引导暂时终止",当自车位置有回到规     |
|            | 划路线时:"回到规划路线,重新恢复引导"          |
| 速度提示(可选实现) | 如果自车速度高于道路最高速度:"请注意,车速高于规     |
|            | 定的 XXX 公里/小时"                 |
| 雷达测速站提示(可  | 如果自车接近雷达测速站:"请注意,前方 1/500 公里处 |
| 选实现)       | 有雷达测速站"                       |

### 4、3、3、2一般道路引导语音

这些语音主要包含如下几种:

一般道路引导语音

| 距离平面交上路口                                                               | 说明                                                                                                    |
|------------------------------------------------------------------------|----------------------------------------------------------------------------------------------------|
| 约 700 米                                                                | "700 米后请掉头/左转弯/左前方转弯/左后方转弯/右转弯/右前方转                                                                                                    |
|                                                                        | 弯I右后方转弯至 XXX(地名)方向"                                                                                                    |
| 约 300 米                                                                | "300米后请在 XXX (路口名) 掉头/左转弯/左前方转弯/左后方转弯                                                                                                    |
|                                                                        | /右转弯/右前方转弯/右后方转弯"                                                                                                    |
| 约 100 米                                                                | "100 米后请掉头/左转弯/左前方转弯/左后方转弯/右转弯/右前方转                                                                                                    |
|                                                                        | 弯/右后方转弯"                                                                                                    |
| 约 30 米                                                                 | "请掉头/左转弯/左前方转弯/左后方转弯/右转弯/右前方转弯/右后                                                                                                    |
|                                                                        | 方转弯"                                                                                                    |
|                                                                        |                                                                                                    |
| 辅道进入主门                                                                 | 说明                                                                                                    |
| 辅道进入主门<br>约 700 米                                                      | 说明<br>"700 米后请左转弯/左前方转弯/左后方转弯/右转弯/右前方转弯/右                                                                                                    |
| 辅道进入主注<br>约 700 米                                                      | 说明<br>"700 米后请左转弯/左前方转弯/左后方转弯/右转弯/右前方转弯/右<br>后方转弯上主路"                                                                                                    |
| /捕道进入主〕<br>约 700 米<br>约 300 米                                          | 说明<br>"700 米后请左转弯/左前方转弯/左后方转弯/右转弯/右前方转弯/右<br>后方转弯上主路"<br>"300 米后请左转弯/左前方转弯/左后方转弯/右转弯/右前方转弯/右                                                                                                 |
| 捕道进入主〕<br>约 700 米<br>约 300 米                                           | 说明<br>"700 米后请左转弯/左前方转弯/左后方转弯/右转弯/右前方转弯/右<br>后方转弯上主路"<br>"300 米后请左转弯/左前方转弯/左后方转弯/右转弯/右前方转弯/右<br>后方转弯上主路"                                                                                     |
| 前道进入主注<br>约 700 米<br>约 300 米<br>约 100 米                                | 说明<br>"700 米后请左转弯/左前方转弯/左后方转弯/右转弯/右前方转弯/右<br>后方转弯上主路"<br>"300 米后请左转弯/左前方转弯/左后方转弯/右转弯/右前方转弯/右<br>后方转弯上主路"<br>"100 米后请左转弯/左前方转弯/左后方转弯/右转弯/右前方转弯/右                                              |
| 補道进入主注         约 700 米         约 300 米         约 100 米                 | 说明<br>"700 米后请左转弯/左前方转弯/左后方转弯/右转弯/右前方转弯/右<br>后方转弯上主路"<br>"300 米后请左转弯/左前方转弯/左后方转弯/右转弯/右前方转弯/右<br>后方转弯上主路"<br>"100 米后请左转弯/左前方转弯/左后方转弯/右转弯/右前方转弯/右<br>后方转弯上主路"                                  |
| 辅道进入主注         约 700 米         约 300 米         约 100 米         约 300 米 | 说明<br>"700 米后请左转弯/左前方转弯/左后方转弯/右转弯/右前方转弯/右<br>后方转弯上主路"<br>"300 米后请左转弯/左前方转弯/左后方转弯/右转弯/右前方转弯/右<br>后方转弯上主路"<br>"100 米后请左转弯/左前方转弯/左后方转弯/右转弯/右前方转弯/右<br>后方转弯上主路"<br>"请左转弯/左前方转弯/左后方转弯/右前方转弯/右后方转弯 |

## 4、3、3、3主路与快速路引导语音

在城市的快速路与主要道路中产生的引导语音,这些语音主要包含如下几种: 主路与快速路引导语音

| 距离出口                                                                                | 说明                                                                                                    |
|-------------------------------------------------------------------------------------|----------------------------------------------------------------------------------------------------|
| 约2公里                                                                                | "2 公里后请左转弯/左前方转弯/左后方转弯/右转弯/右前方转弯/右                                                                                                    |
|                                                                                     | 后方转弯至 XXX(地名)方向"                                                                                                    |
| 约1公里                                                                                | "1 公里后请在 XXX (路口名) 左转弯/左前方转弯/左后方转弯/右转                                                                                                    |
|                                                                                     | 弯/右前方转弯/右后方转弯"                                                                                                    |
| 约 500 米                                                                             | "500 米后请左转弯/左前方转弯/左后方转弯/右转弯/右前方转弯/右                                                                                                    |
|                                                                                     | 后方转弯"                                                                                                    |
| 约 300 米                                                                             | "300 米后请左转弯/左前方转弯/左后方转弯/右转弯/右前方转弯/右                                                                                                    |
|                                                                                     | 后方转弯"                                                                                                    |
| 约 50 米                                                                              | "请左转弯/左前方转弯/左后方转弯/右转弯/右前方转弯/右后方转                                                                                                    |
|                                                                                     | 弯"                                                                                                    |
|                                                                                     |                                                                                                    |
| 主道进入辅订                                                                              | 说明                                                                                                    |
| 主道进入辅注<br>约 <b>2</b> 公里                                                             | 说明<br>"2 公里后请左转弯/左前方转弯/左后方转弯/右转弯/右前方转弯/右                                                                                                    |
| 主道进入辅注<br>约2公里                                                                      | 说明<br>"2 公里后请左转弯/左前方转弯/左后方转弯/右转弯/右前方转弯/右<br>后方转弯下主路至 XXX(地名)方向"                                                                                                    |
| 主道进入辅注<br>约 2 公里<br>约 1 公里                                                          | <ul> <li>说明</li> <li>"2 公里后请左转弯/左前方转弯/左后方转弯/右转弯/右前方转弯/右</li> <li>后方转弯下主路至 XXX (地名)方向"</li> <li>"1 公里后请在 XXX (路口名) 左转弯/左前方转弯/左后方转弯/右转</li> </ul>                                                                                                    |
| 主道进入辅注         约 2 公里         约 1 公里                                                | 说明<br>"2 公里后请左转弯/左前方转弯/左后方转弯/右转弯/右前方转弯/右<br>后方转弯下主路至 XXX (地名)方向"<br>"1 公里后请在 XXX (路口名) 左转弯/左前方转弯/左后方转弯/右转<br>弯/右前方转弯/右后方转弯下主路"                                                                                                    |
| 主道进入辅注<br>约 2 公里<br>约 1 公里<br>约 500 米                                               | <ul> <li>说明</li> <li>"2 公里后请左转弯/左前方转弯/左后方转弯/右转弯/右前方转弯/右<br/>后方转弯下主路至 XXX (地名)方向"</li> <li>"1 公里后请在 XXX (路口名) 左转弯/左前方转弯/左后方转弯/右转<br/>弯/右前方转弯/右后方转弯下主路"</li> <li>"500 米后请左转弯/左前方转弯/左后方转弯/右前方转弯/右</li> </ul>                                                                                                    |
| 主道进入辅注         约 2 公里         约 1 公里         约 500 米                                | <ul> <li>说明</li> <li>"2 公里后请左转弯/左前方转弯/左后方转弯/右转弯/右前方转弯/右</li> <li>后方转弯下主路至 XXX(地名)方向"</li> <li>"1 公里后请在 XXX(路口名)左转弯/左前方转弯/左后方转弯/右转弯/右前方转弯/右后方转弯下主路"</li> <li>"500 米后请左转弯/左前方转弯/左后方转弯/右转弯/右前方转弯/右</li> </ul>                                                                                                    |
| 主道进入辅注         约 2 公里         约 1 公里         约 500 米         约 300 米                | <ul> <li>说明</li> <li>"2 公里后请左转弯/左前方转弯/左后方转弯/右转弯/右前方转弯/右<br/>后方转弯下主路至 XXX (地名)方向"</li> <li>"1 公里后请在 XXX (路口名) 左转弯/左前方转弯/左后方转弯/右转<br/>弯/右前方转弯/右后方转弯下主路"</li> <li>"500 米后请左转弯/左前方转弯/左后方转弯/右转弯/右前方转弯/右<br/>后方转弯下主路"</li> <li>"300 米后请左转弯/左前方转弯/左后方转弯/右转弯/右前方转弯/右</li> </ul>                                                                                 |
| 主道进入辅注         约 2 公里         约 1 公里         约 500 米         约 300 米                | <ul> <li>说明</li> <li>"2 公里后请左转弯/左前方转弯/左后方转弯/右转弯/右前方转弯/右<br/>后方转弯下主路至 XXX (地名)方向"</li> <li>"1 公里后请在 XXX (路口名) 左转弯/左前方转弯/左后方转弯/右转<br/>弯/右前方转弯/右后方转弯下主路"</li> <li>"500 米后请左转弯/左前方转弯/左后方转弯/右转弯/右前方转弯/右<br/>后方转弯下主路"</li> <li>"300 米后请左转弯/左前方转弯/左后方转弯/右转弯/右前方转弯/右<br/>后方转弯下主路"</li> </ul>                                                                    |
| 主道进入辅注         约 2 公里         约 1 公里         约 500 米         约 300 米         约 50 米 | <ul> <li>说明</li> <li>"2 公里后请左转弯/左前方转弯/左后方转弯/右转弯/右前方转弯/右<br/>后方转弯下主路至 XXX (地名)方向"</li> <li>"1 公里后请在 XXX (路口名) 左转弯/左前方转弯/左后方转弯/右转弯/右转弯/右前方转弯/右后方转弯/右后方转弯/左前方转弯/左后方转弯/右转弯/右前方转弯/右<br/>后方转弯下主路"</li> <li>"300 米后请左转弯/左前方转弯/左后方转弯/右转弯/右前方转弯/右<br/>后方转弯下主路"</li> <li>"请左转弯/左前方转弯/左后方转弯/右前方转弯/右后方转弯/右前方转弯/右后方转弯/右前方转弯/右前方转弯/右前方转弯/右前方转弯/右前方转弯/右后方转弯</li> </ul> |

## 4、3、3、4 高速公路引导语音

这些语音主要包含如下几种:

高速公路引导语音

| 距离出口    | 说明                                   |
|---------|--------------------------------------|
| 约2公里    | "2 公里后请左转弯/左前方转弯/左后方转弯/右转弯/右前方转弯/右   |
|         | 后方转弯至 XXX(地名)方向"                     |
| 约1公里    | "1公里后请在 XXX (路口名/立交桥名) 左转弯/左前方转弯/左后方 |
|         | 转弯/右转弯/右前方转弯/右后方转弯"                  |
| 约 500 米 | "500 米后请左转弯/左前方转弯/左后方转弯/右转弯/右前方转弯/右  |
|         | 后方转弯"                                |
| 约 300 米 | "300 米后请左转弯/左前方转弯/左后方转弯/右转弯/右前方转弯/右  |
|         | 后方转弯"                                |
| 约 50 米  | "请左转弯/左前方转弯/左后方转弯/右转弯/右前方转弯/右后方转     |
|         | 弯"                                   |
| 高速路进入钅道 | 说明                                   |

北京灵图软件技术有限公司

| 约2公里    | "2 公里后请左转弯/左前方转弯/左后方转弯/右转弯/右前方转弯/右   |
|---------|--------------------------------------|
|         | 后方转弯下主路至 XXX(地名)方向"                  |
| 约1公里    | "1公里后请在 XXX (路口名) /立交桥左转弯/左前方转弯/左后方转 |
|         | 弯/右转弯/右前方转弯/右后方转弯下主路"                |
| 约 500 米 | "500 米后请左转弯/左前方转弯/左后方转弯/右转弯/右前方转弯/右  |
|         | 后方转弯下主路"                             |
| 约 300 米 | "300 米后请左转弯/左前方转弯/左后方转弯/右转弯/右前方转弯/右  |
|         | 后方转弯下主路"                             |
| 约 50 米  | "请左转弯/左前方转弯/左后方转弯/右转弯/右前方转弯/右后方转弯    |
|         | 下主路"                                 |